FJERNVARME Installationsvejledning

# Calefa II S

Fjernvarmeunit med elektronisk styring

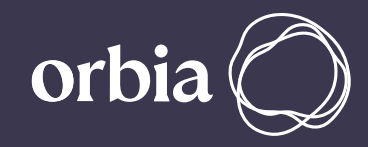

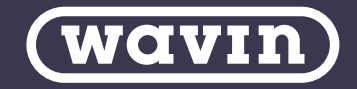

## Indholdsfortegnelse

|                                                                                                    | 3                                                                                                    |
|----------------------------------------------------------------------------------------------------|----------------------------------------------------------------------------------------------------|
| TILSLUTNING, SIKKERHED & HÅNDTERING                                                                                                    | 3                                                                                                    |
| HOVEDKOMPONENTER OG TILSLUTNINGSSKITSE                                                                                                    | 3                                                                                                    |
| PRINCIPDIAGRAMMER                                                                                                    | 4                                                                                                    |
| MONTERINGSVEJLEDNING                                                                                                    | 6                                                                                                    |
| NYOPSTART                                                                                                    | 6                                                                                                    |
| MONTAGE AF UNIT                                                                                                    | 6                                                                                                    |
| MONTAGE AF ENERGIMÅLER                                                                                                    | 6                                                                                                    |
| MONTAGE AF UDEFØLER                                                                                                    | 7                                                                                                    |
| INDREGULERING                                                                                                    | 7                                                                                                    |
| INDSTILLING VARMEKREDS                                                                                                    | 7                                                                                                    |
| INDSTILLING VED VEJRKOMPENSERING (ITC)                                                                                                    | 7                                                                                                    |
| INDSTILLING VARMT BRUGSVAND                                                                                                    | 7                                                                                                    |
| GRUNDLÆGGENDE FUNKTIONER CALEFA II S STYRING                                                                                                    | 8                                                                                                    |
| OVERSIGT STYRING                                                                                                    | 8                                                                                                    |
| SÅDAN BETJENES STYRINGEN                                                                                                    | 9                                                                                                    |
| CALEFA II S ELEKTRONISK VARMTVANDSSTYRING                                                                                                    | 11                                                                                                    |
| DAGLIGT BRUG                                                                                                    | 11                                                                                                    |
| AVANCEREDE INDSTILLINGER VARMTVANDSREGULERING                                                                                                    | 11                                                                                                    |
| INDSTILLING BYPASS                                                                                                    | 11                                                                                                    |
| OVERBLIK VALGMULIGHEDER FOR BYPASS MODE/ DRIFT                                                                                                    | 12                                                                                                    |
| ÆNDRING AF BYPASS TEMPERATUR                                                                                                    | 14                                                                                                    |
| INDSTILLING AF ELEKTRONISK VEJRKOMPENSERET VARMESTYRING                                                                                                    | 1/4                                                                                                    |
|                                                                                                    | 1-1                                                                                                    |
| AVANCEREDE INDSTILLINGER VARMEREGULERING                                                                                                    | 15                                                                                                    |
| AVANCEREDE INDSTILLINGER VARMEREGULERING<br>INDSTILLING FREMLØBSTEMPERATURGRÆNSER                                                                                                    | 15                                                                                                    |
| AVANCEREDE INDSTILLINGER VARMEREGULERING<br>INDSTILLING FREMLØBSTEMPERATURGRÆNSER<br>SERVICE/ GENERELLE INDSTILLINGER                                                                                                    | 15<br>16                                                                                                 |
| AVANCEREDE INDSTILLINGER VARMEREGULERING<br>INDSTILLING FREMLØBSTEMPERATURGRÆNSER<br>SERVICE/ GENERELLE INDSTILLINGER<br>TILMELDNING TRÅDLØS UDEFØLER                                                                                                    | 15<br>16<br>16                                                                                           |
| AVANCEREDE INDSTILLINGER VARMEREGULERING<br>INDSTILLING FREMLØBSTEMPERATURGRÆNSER<br>SERVICE/ GENERELLE INDSTILLINGER<br>TILMELDNING TRÅDLØS UDEFØLER<br>INDSTILLING DATO OG KLOKKESLÆT                                                                                                    | 15<br>16<br>16<br>18<br>18                                                                               |
| AVANCEREDE INDSTILLINGER VARMEREGULERING<br>INDSTILLING FREMLØBSTEMPERATURGRÆNSER<br>SERVICE/ GENERELLE INDSTILLINGER<br>TILMELDNING TRÅDLØS UDEFØLER<br>INDSTILLING DATO OG KLOKKESLÆT<br>SERVICEPROGRAM FOR MONTERING AF MOTOR                                                                                                    | 15<br>16<br>16<br>18<br>18<br>18                                                                         |
| AVANCEREDE INDSTILLINGER VARMEREGULERING<br>INDSTILLING FREMLØBSTEMPERATURGRÆNSER<br>SERVICE/ GENERELLE INDSTILLINGER<br>TILMELDNING TRÅDLØS UDEFØLER<br>INDSTILLING DATO OG KLOKKESLÆT<br>SERVICEPROGRAM FOR MONTERING AF MOTOR<br>UDLÆSNING FØLER VÆRDIER                                                                                                    | 15<br>16<br>16<br>18<br>18<br>19<br>20                                                                   |
| AVANCEREDE INDSTILLINGER VARMEREGULERING<br>INDSTILLING FREMLØBSTEMPERATURGRÆNSER                                                                                                    | 15<br>15<br>16<br>18<br>18<br>19<br>20<br>20                                                             |
| AVANCEREDE INDSTILLINGER VARMEREGULERING<br>INDSTILLING FREMLØBSTEMPERATURGRÆNSER<br>SERVICE/ GENERELLE INDSTILLINGER<br>TILMELDNING TRÅDLØS UDEFØLER<br>INDSTILLING DATO OG KLOKKESLÆT<br>SERVICEPROGRAM FOR MONTERING AF MOTOR<br>UDLÆSNING FØLER VÆRDIER<br>OVERSIGT OVER FORKORTELSER                                                                                                    |                                                                                                    |
| AVANCEREDE INDSTILLINGER VARMEREGULERING<br>INDSTILLING FREMLØBSTEMPERATURGRÆNSER                                                                                                    |                                                                                                    |
| AVANCEREDE INDSTILLINGER VARMEREGULERING<br>INDSTILLING FREMLØBSTEMPERATURGRÆNSER                                                                                                    |                                                                                                    |
| AVANCEREDE INDSTILLINGER VARMEREGULERING<br>INDSTILLING FREMLØBSTEMPERATURGRÆNSER                                                                                                    | 15<br>15<br>16<br>17<br>18<br>18<br>18<br>19<br>20<br>20<br>20<br>20<br>20<br>20<br>20<br>20<br>20<br>20 |
| AVANCEREDE INDSTILLINGER VARMEREGULERING.<br>INDSTILLING FREMLØBSTEMPERATURGRÆNSER.<br>SERVICE/ GENERELLE INDSTILLINGER.<br>TILMELDNING TRÅDLØS UDEFØLER.<br>INDSTILLING DATO OG KLOKKESLÆT.<br>SERVICEPROGRAM FOR MONTERING AF MOTOR.<br>UDLÆSNING FØLER VÆRDIER.<br>OVERSIGT OVER FORKORTELSER.<br>ELTILSLUTNING.<br>ETABLERING AF JORDFORBINDELSE/ POTIENTIALEUDLIGNING.<br>ETABLERING AF STRØMAFBRYDER.<br>ADGANG TIL CALEFA II S STYRING BUNDPART.                                                                                                    |                                                                                                    |
| AVANCEREDE INDSTILLINGER VARMEREGULERING<br>INDSTILLING FREMLØBSTEMPERATURGRÆNSER                                                                                                    |                                                                                                    |
| AVANCEREDE INDSTILLINGER VARMEREGULERING.<br>INDSTILLING FREMLØBSTEMPERATURGRÆNSER.<br>SERVICE/ GENERELLE INDSTILLINGER.<br>TILMELDNING TRÅDLØS UDEFØLER.<br>INDSTILLING DATO OG KLOKKESLÆT.<br>SERVICEPROGRAM FOR MONTERING AF MOTOR.<br>UDLÆSNING FØLER VÆRDIER.<br>OVERSIGT OVER FORKORTELSER.<br>ELTILSLUTNING.<br>ETABLERING AF JORDFORBINDELSE/ POTIENTIALEUDLIGNING.<br>ETABLERING AF STRØMAFBRYDER.<br>ADGANG TIL CALEFA II S STYRING BUNDPART.<br>OVERSIGTSBILLEDE CALEFA II S ITC STYREENHED.<br>TILSLUTNING FORTRÅDET UDEFØLER.                                                                                 |                                                                                                    |
| AVANCEREDE INDSTILLINGER VARMEREGULERING.<br>INDSTILLING FREMLØBSTEMPERATURGRÆNSER                                                                                                    | 15<br>15<br>16<br>17<br>18<br>18<br>19<br>20<br>20<br>20<br>20<br>20<br>20<br>20<br>20<br>20<br>20       |
| AVANCEREDE INDSTILLINGER VARMEREGULERING.<br>INDSTILLING FREMLØBSTEMPERATURGRÆNSER.<br>SERVICE/ GENERELLE INDSTILLINGER.<br>TILMELDNING TRÅDLØS UDEFØLER.<br>INDSTILLING DATO OG KLOKKESLÆT.<br>SERVICEPROGRAM FOR MONTERING AF MOTOR.<br>UDLÆSNING FØLER VÆRDIER.<br>OVERSIGT OVER FORKORTELSER.<br>ELMONTAGE.<br>ELTILSLUTNING.<br>ETABLERING AF JORDFORBINDELSE/ POTIENTIALEUDLIGNING.<br>ETABLERING AF STRØMAFBRYDER.<br>ADGANG TIL CALEFA II S STYRING BUNDPART.<br>OVERSIGTSBILLEDE CALEFA II S ITC STYREENHED.<br>TILSLUTNING FORTRÅDET UDEFØLER.<br>VEJLEDNING FOR GRUNDFOS UPM3 AUTO.<br>DRIFT & VEDLIGEHOLDELSE. |                                                                                                    |
| AVANCEREDE INDSTILLINGER VARMEREGULERING<br>INDSTILLING FREMLØBSTEMPERATURGRÆNSER                                                                                                    | 15<br>15<br>16<br>17<br>18<br>18<br>19<br>20<br>20<br>20<br>20<br>20<br>20<br>20<br>20<br>20<br>20       |
| AVANCEREDE INDSTILLINGER VARMEREGULERING<br>INDSTILLING FREMLØBSTEMPERATURGRÆNSER                                                                                                    | 15<br>15<br>16<br>17<br>18<br>18<br>19<br>20<br>20<br>20<br>20<br>20<br>20<br>20<br>20<br>20<br>20       |

### Generelt

#### Tilslutning, sikkerhed & håndtering

#### Instruktion

Før installation og opstart af fjernvarmeunitten skal denne vejledning gennemlæses grundigt. Wavin påtager sig intet ansvar for skader på personer eller ejendom, hvis instuktionerne i brugervejledningen tilsidesættes.

Installation, idriftsættelse og vedligeholdelse skal udføres af kvalificeret og autoriseret personale, herunder El og VVS.

#### Anvendelse

Calefa fjernvarmeunits er udviklet til fjernvarme, men kan også benyttes med andre varmkilder, hvis driftsbetingelserne til enhver tid er sammenlignelige med fjernvarme.

#### Håndtering

Ved modtagelse skal enheden kontrolleres for eventuelle transportskader. Inden installation skal enheden opbevares i et tørt og opvarmet lokale. Flere enheder må ikke stables højere end de er leveret fra fabrik. Transport over større afstande bør foregå på palle. Undgå såvidt muligt at løfte unitten i rørene, da dette kan medføre utætheder. Emballagen bortskaffes i henhold til lokale regler for håndtering af affald.

#### Tilslutning

Der skal etableres mulighed for at afbryde alle energikilder til unitten, herunder elektrisk tilslutning. Unitten skal være tilsluttet en elektrisk udligningsforbindelse. Inden anlægget påfyldes med vand, bør alle samlinger efterses og evt. efterspændes, idet vibrationer under transport kan være årsag til utætheder. Når anlægget er påfyldt, og der er varme på systemet, kan det være nødvendigt at efterspænde omløbere påny.

#### Sikkerhed

Unitten er godkendt til en maksimal fremløbstemperatur i fjernvarmenettet på 110°C og et driftstryk på op til 6 bar. Der skal udvises særlig opmærksomhed på varme overflader, da berøring kan forårsage personskade.

Overskrides unittens driftsparametre for tryk og temperatur, er der betydelig risiko for ting- og personskade. Unitten skal altid være udstyret med sikkerhedsventiler i overensstemmelse med de lokale foreskrifter.

#### Garanti og produktansvar

Unitten er dækket iht. gældende regler beskrevet i Købeloven, hvilket indebærer en reklamationsret på 2 år. Wavins produktansvar omfatter ikke indregulering, estimat af dimensioneringsgrundlag eller korrekt tilslutning af produktet. Wavins produktansvar bortfalder, såfremt der udføres ændringer på unittens opbygning, konstruktion eller produktet anvendes til anderledes formål end beskrevet i nærværende vejedning.

#### **CE-mærkning**

CE-mærkningen dokumenterer, at produkterne i henhold til typeskiltet overholder de grundlæggende krav i de relevante direktiver.

#### REACH

Calefa II S overholder kravene stillet iht. REACH. Eventuelt indhold af materialer på REACH kandidatlisten er oplyst i SCIP databasen. Produktet indeholder messingdele, som indeholder bly i en koncentration over 0,1% w/w.

#### Hovedkomponenter

| 02 | Brugsvandsveksler                      |
|----|----------------------------------------|
| 07 | Trykudligner                           |
| 28 | Kontraventil                           |
| 34 | Motor/Termostat, Varme                 |
| 36 | Flowmåler                              |
| 37 | Motorventil Brugsvand                  |
| 40 | Pumpe UPM 3                            |
| 52 | ½" Trykudtag<br>el. Følerlomme         |
| 53 | Snavssamler                            |
| 59 | 1/2" Følerlomme                        |
| 60 | Calefa DHW 212 V ITC<br>Styring        |
| 70 | Calefa DHW 211V<br>Brugsvandsregulator |
| 90 | 3/4" x 110mm Passtykke                 |
|    |                                        |

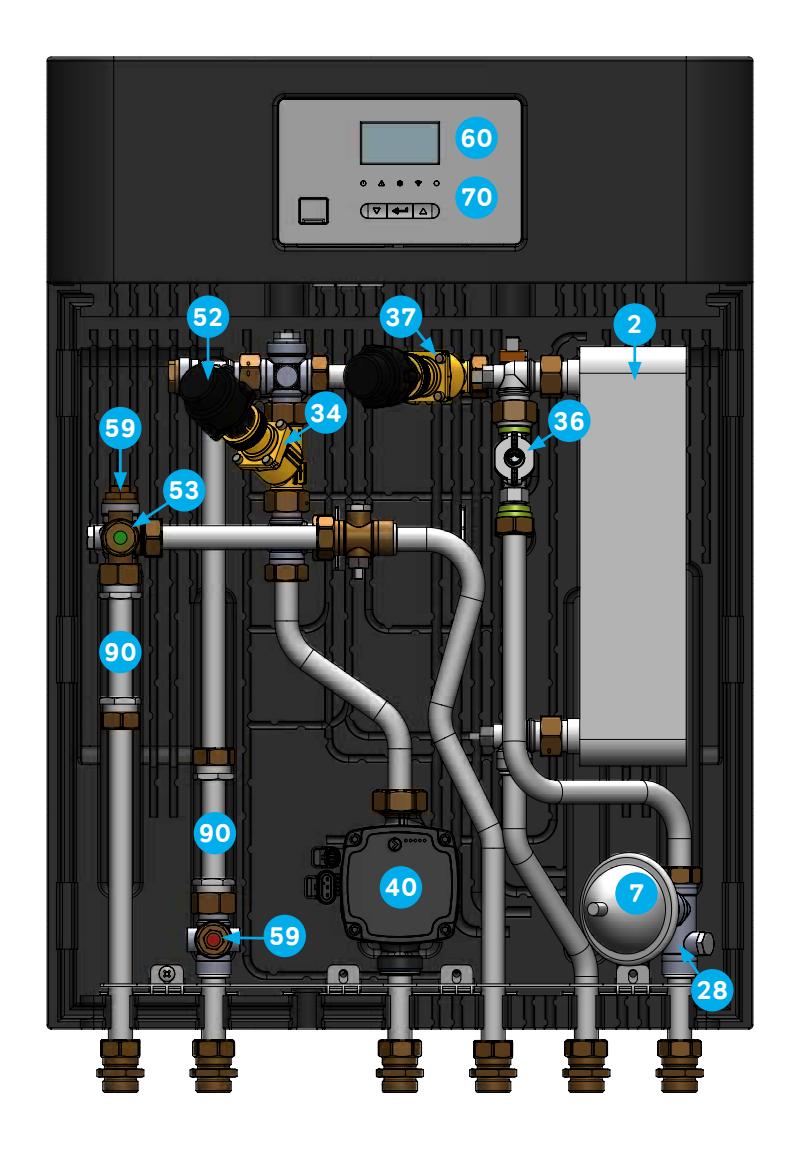

觷

#### Tilslutningsskitse

| Betegnelse | Forklaring            |
|------------|-----------------------|
| FF         | Fjernvarme<br>Fremløb |
| FR         | Fjernvarme<br>Retur   |
| VR         | Varme Retur           |
| VF         | Varme Frem            |
| BV         | Brugsvand<br>Varmt    |
| KV         | Koldt Vand            |

#### Tilslutningsskitse, venstrevendt

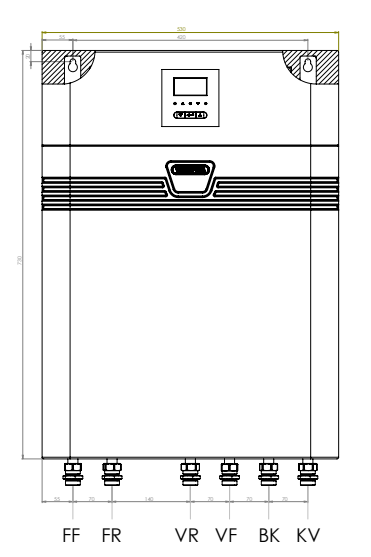

#### Tilslutningsskitse, højrevendt

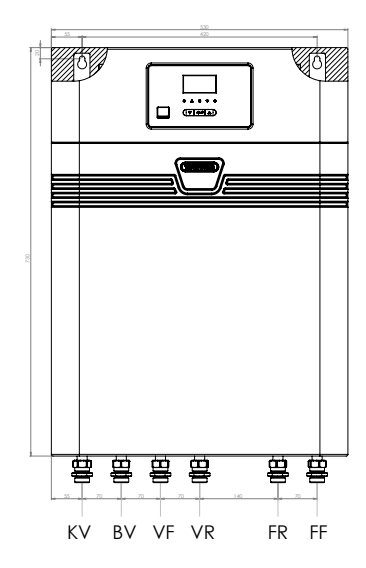

#### Principdiagrammer

| 02  | Brugsvandsveksler                                          |
|-----|------------------------------------------------------------|
| 07  | Trykudligner                                               |
| 10  | Afspærringsventil                                          |
| 22  | Termostatventil Varme med<br>Differenstryksregulering      |
| 28  | Kontraventil                                               |
| 28A | Kontrollerbar Kontraventil                                 |
| 34  | Dynamisk Motorventil Varme<br>med Differenstryksregulering |
| 36  | Flowmåler                                                  |
| 37  | Dynamisk Motorventil<br>Varmt vand                         |
| 40  | Pumpe UPM 3                                                |
| 51  | Anlægsfølere                                               |
| 52  | ½" Trykudtag el. Følerlomme                                |
| 53  | Snavssamler                                                |
| 59  | 1/2" Følerlomme                                            |
| 60  | DHW 212 ITC Styring                                        |
| 70  | Calefa II S DHW 211<br>Brugsvandsregulator                 |
| 65  | Trådløs Udeføler                                           |
| 90  | 3/4" x 110mm Passtykke                                     |
|     |                                                            |

#### Principdiagram, Calefa II S

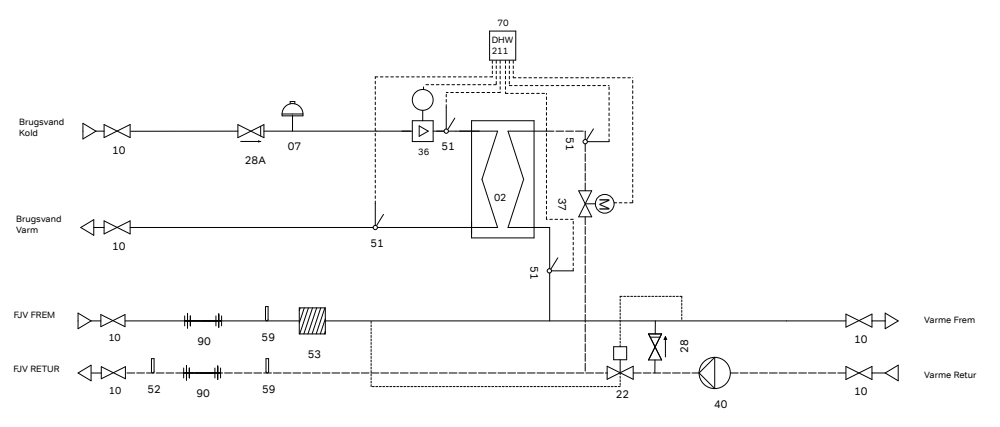

#### Principdiagram, Calefa II S ITC

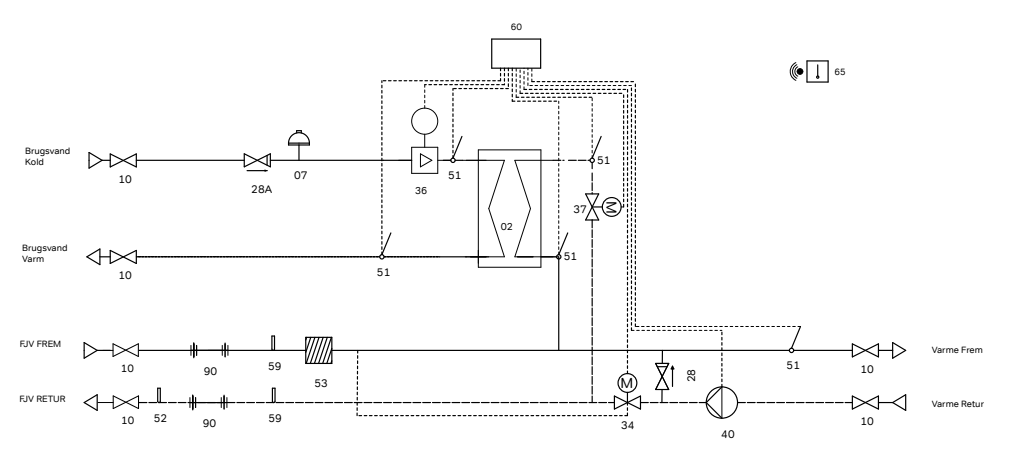

## Monteringsvejledning

Calefa II S er en direkte fjernvarmeunit med gennemstrømningsvandvarmer og blandekreds for rumvarme til villaer og større boligkomplekser. Den intelligente varmtvandsstyring, baseret på det faktiske forbrugsmønster, sikrer varmt vand, når behovet opstår og betyder dermed minimalt energispild uden for brugstiden. Varmtvandstemperaturen indstilles nemt i styringens digitale display. Calefa II S kan leveres med vejrkompensering for enkel styring af varmebehov og komfortperioder, der også nemt indstilles i displayet.

#### Nyopstart

Kuglehanerne leveres løst med unitten. De monteres på unittens tilslutninger inden unitten monteres på væggen.

- 1. Gennemskyl installationen grundigt for urenheder, inden fjernvarmeunitten installeres.
- Montér unitten på en solid væg med kraftige bolte, skruer, ekspansionsbolte eller lignende. Se afsnit "Montage af unit" på denne side.
- Efterse omløbere da de efter transport og håndtering kan have løsnet sig.
- 4. Energimåler monteres evt. som anvist på denne side under afsnittet "Montage af energimåler".
- 5. Tilslut fjernvarmeunitten til husets vand- og varmeinstallation (se Tilslutningsskitse på side 4).
- 6. Åben for afspærringsventilerne på varme frem- og returløb, tilslutningsskitse pkt. VF og VR på side 4.
- 7. Tjek unit og husinstallation grundigt for utætheder.
- 8. Trykprøv hele installationen iht. gældende bestemmelser.
- 9. Tilslut unitten til elforsyning.
- 10. Montér og tilslut evt. udeføler, hvis unitten leveres med vejrkompensering, ITC. Se side 7.
- 11. Varm anlægget op og udluft radiatorkredsen/varmesiden.
- 12. Afslut med at indregulere unitten iht. instruktionen.

Inden indregulering foretages, anbefales det at gennemlæse afsnittet "Grundlæggende funktioner Calefa II styring". Indregulering af varmekreds foretages som beskrevet i afsnittet "Indstilling varmekreds", side 7.

Hvis unitten er leveret med vejrkompensering, følges beskrivelsen i afsnittene: "Tilmelding trådløs udeføler", side 18 samt "Anvancerede indstillinger varmeregulering" side 15.

#### Montage af Unit

Inden fjernvarmeunitten installeres, gennemskylles installationen grundigt for urenheder. Fjernvarmeunitten monteres på væggen i de to nøglehuller på bagpladen med kraftige bolte, skruer eller ekspansionsbolte.

Nøglehullerne findes ved at fjerne hjørnet af isoleringen på bagpladen. Se billede nedenfor.

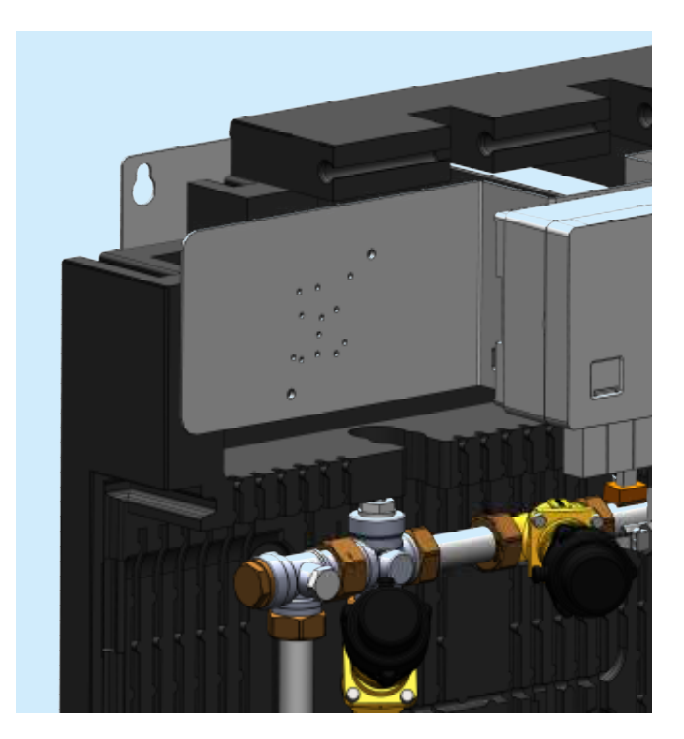

#### Montage af energimåler

Fjernvarmeunitten er som standard leveret med ¾"x110 mm pasrør i frem- og returløb for montage af energimåler. Der er mulighed for montering af følerlommer, markeret med rød label på fjernvarmens frem – og returløb. Regneenheden monteres i øverste venstre hjørne.

Holderen for regneenheden monteres på stålpladen.

#### Montage af Udeføler

Hvis unittens varmekreds er styret vha. en vejrkompensering, skal der monteres en udeføler, for at opnå en behovsstyret fremløbstemperatur til varmeanlægget.

Udetemperaturføleren medleveres løst med unitten. Calefa II S ITC leveres som standard med en trådløs udeføler, så der ikke skal trækkes en ledning mellem styrenheden og udeføleren. Udeføleren monteres typisk mod nord, hvor den ikke udsættes for direkte sollys. Undgå også montage, hvor udeføleren påvirkes af varmepåvirkning fra bygningen, så som placering over døre, vinduer og udluftningskanaler.

Udeføleren tilkobles nemt, blot ved at fjerne "strippen", hvor batteriet er monteret i udeføleren. Parring mellem styring og udeføler er indgående beskrevet i afsnittet,

"Tilmeldning trådløs udeføler" side 18.

Hvis det ønskes at tilslutte en fortrådet udeføler, er det også muligt. Se afsnittet "El Montage" side 20.

#### Indregulering

Ved nyopstart bør afsnittet NYOPSTART gennemgås trin for trin, inden indregulering påbegyndes.

#### Indstilling varmekreds

For optimal afkøling over unitten bør vandmængden for varmekredsen indreguleres. Det er ikke nødvendigt for varmtvandsinstallationen, da Calefa II S styringen tilpasser vandmængden automatisk.

Indregulering af varmekredsen foretages på ventilen for varmekredsen. Se Oversigt Hovedkomponenter, Pkt. 22, side 4. Såfremt unitten er leveret med elektronisk varmestyring, demonteres steppermotoren, ved at følge instruktionen i afsnittet "Serviceprogram for montering af motor" side 19. Er unitten leveret med en selvvirkende termostat, løsnes omløberen for termostaten.

Ud fra boligens varmebehov fastsættes den dimensionsgivende vandmængde som Frese Optima indreguleres efter.

I BILAG 1, bagerst i vejledningen, findes et eksempel på korrekt forindstilling af ventilen.

#### Indstilling ved vejrkompensering (ITC)

Calefa II S kan leveres med med en selvvirkendetermostat for varme eller vejrkompensering. Leveres unitten med termostat, stepperventilen, POS 34, Hovedkomponenter, side 4, erstattes med en blå kapillarrørstermostat, påtrykt "Wavin". Denne indstilles til en passende fremløbstemperatur. Leveres unitten med vejrkompensering, er varmeautomatikken, fra fabrikken indstillet for gulvvarme. Indstillingen imødekommer et varmebehov for en nyere – eller energirenoveret bygning. Skal automatikken indstilles anderledes, henvises til afsnittet "Indstilling af elektronisk vejrkompenseret varmestyring", side 14.

#### Indstilling varmt brugsvand

Varmtvandsstyringen er indtillet fra fabrikken, så styringen fungerer ved opstart, uden det er nødvendigt at ændre i de grundlæggende indstillinger. I afsnittet: "Avancerede indstillinger varmetvandsregulering", side 11, findes der svar på, hvilke muligheder der findes ifht. det aktuelle behov.

### Grundlæggende funktioner Calefa II S styring

#### **Oversigt styring**

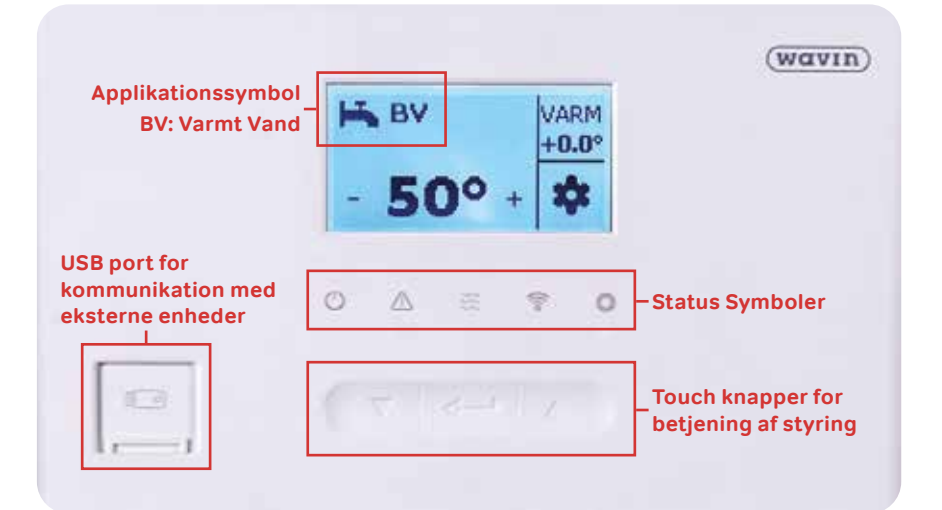

Calefa II V styringen er udstyret med et display og 3 funktionsknapper, der gør nemt at betjene boligens varme – og varmtvandssystem på daglig basis.

Med få tryk på styringens touchkapper kan brugeren indstille den ønskede temperatur for varmt vand eller ændre fremløbstemperaturen for varmen til boligens varmesystem – for at sikret en god varmekomfort. Applikationssymbolet i displayets øverste venstre hjørne, viser den aktuelle funktionsmenu.

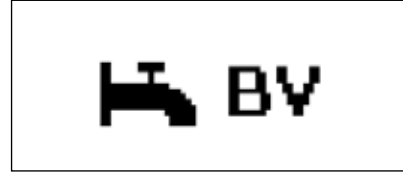

Symbolet for indstilling af temperaturen på varmt vand.

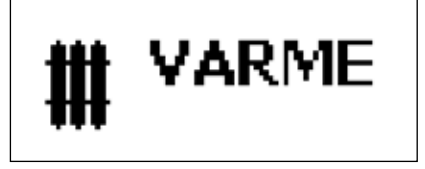

Symbolet for indstilling af fremløbstemperaturen til varmeanlægget.

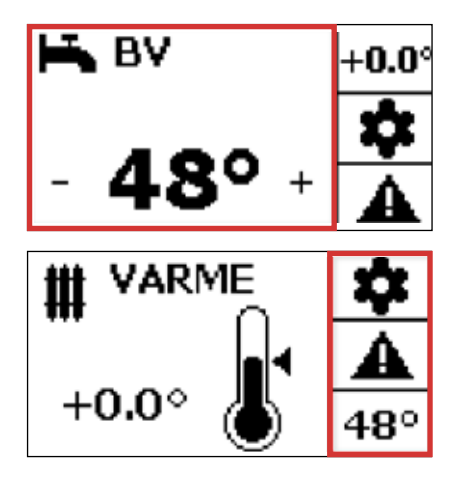

Den aktuelle frontmenu, hvor det er muligt at ændre indstillinger, vises i displayets store udsnit (rød markering).

I dette tilfælde er frontmenuen for varmtvandstemperaturen vist.

I højre side af displayet vises de øvrige frontmenuer for VARME, INDSTILLINGER samt ALARM.

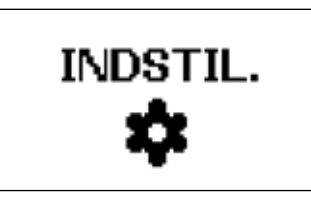

Udover den daglige drift findes også en genvej til styringens grundlæggende indstillinger.

I denne funktionsmenu har brugeren ikke direkte adgang til at foretage ændringer – men den aktiverer en undermenu, hvor styringens opsætning kan konfigreres. En mere detaljeret gennemgang af styringens opsætning findes i nærværende manual. Det anbefales at vejledningen gennemlæses grundigt forinden, der foretages ændringer i styringens opsætning.

#### Sådan betjenes styringen:

#### Betjeningspanelet består af 3 knapper:

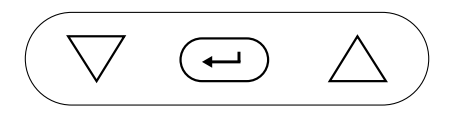

PIL OP NED: Anvendes til ændring af værdier samt navigere i undermenuer ENTER: Knappen har 2 funktioner, afhængigt af hvor længe knappe påvirkes Kort tryk: Vælg / Skifte mellem frontmenuer Langt tryk: Adgang til undermenu / Returnér

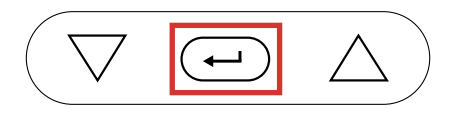

**Eksempel, ved dagligt brug.** Justering af fremløbstemperatur til varmeanlægget. Tryk på en vilkårlig tast for at aktivere displayet. Displayet er aktivt, når det er oplyst. Displayet for Varme findes ved at trykke kort på Enter .

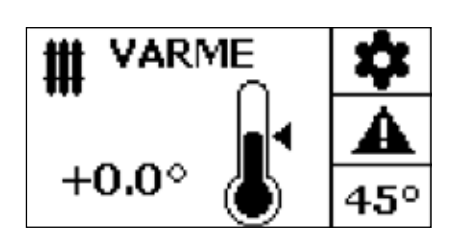

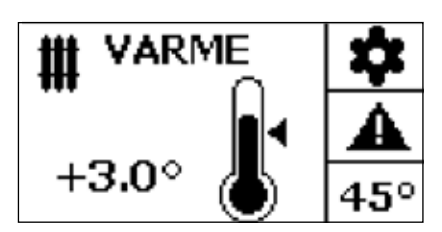

Tryk indtil symbolet for VARME viser sig. Anvend PIL OP/NED  $\triangle$   $\nabla$  for at ændre fremløbstemperaturen til varmeanlægget

Ønskes fremløbstemperaturen hævet med eksempelvis 3 °C , trykkes der 3 gange på PIL OP  $\bigtriangleup$  .

**Eksempel, opsætning af styringens grundindstillinger.** Tilmelding trådløs udeføler. Tryk på en vilkårlig tast for at aktivere displayet. Displayet er aktivt, når det er oplyst. Displayet for indstillinger findes ved at trykke kort på Enter  $\leftarrow$ .

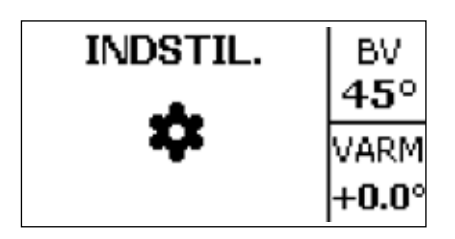

Tryk gentagne gange på Enter indtil symbolet for INDST viser sig.

| Rum [ON]<br>Programmer                                                   | Enter knappen $$ holdes inde for at aktivere Indstillingsmenuen.<br>Anvend PIL NED $\bigtriangleup  abla$ , for at navigere i indstillingsmenuen. |
|--------------------------------------------------------------------------|----------------------------------------------------------------------------------------------------|
| Dato og tid<br>Føler<br>Avanceret<br>Exit                                | Gå til menupunktet Avanceret.<br>Tryk Enter 🕡 for at bekræfte menuvalg.                                                                           |
| Avanceret<br>Sprog [DAN] <sup>4</sup><br>Lysstyrke [50]<br>Tidszone [+1] | Anvend PIL NED $	riangle  abla,$ for at navigere i indstillingsmenuen.                                                                            |
| ■ Avanceret<br>Autoopdater<br>Komponenter<br>Enhedsrolle [STD]           | Gå til menupunktet komponenter.<br>Tryk Enter 🕣 for at bekræfte menuvalg.                                                                         |
| ≡Komponenter≡<br>Tilmeld<br>Fjern<br>Exit                                | Vælg Tilmeld.<br>Tryk Enter ← for at bekræfte menuvalg.                                                                                           |
| ≡Vælg for tilmeld≡<br><u>Udendørsføler [0]</u><br>Termostat [0]<br>Exit  | Vælg udendørsføler.<br>Tryk Enter  ← for at bekræfte menuvalg.                                                                                    |
| =Udendørsføler = Venter på indlæringssignal ■                            | Batteristrippen fjernes i udefølere eller batteri fjernes og isættes påny.                                                                        |
| <b>≡Udendørsføler≡</b><br>Tilmelding gennemført<br><b>OK</b>             | l displayet vises en bekræftelse på at tilmeldingen af komponenten er udført korrekt.                                                             |
|                                                                          |                                                                                                    |

[INGEN FLOW]

Rν

### Calefa II V Elektronisk varmtvandsstyring

#### Dagligt brug

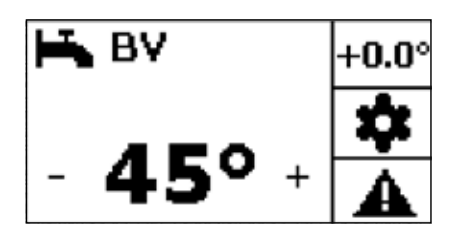

Temperaturen stilles nemt i det elektroniske display på frontmenuen for varmt vand, BV. Varmt vandstemperaturen indstilles vha. PIL OP/NED  $\triangle \nabla$ .

#### Avancerede indstillinger varmtvandsregulering

Varmtvandsstyringen er indstillet fra fabrikken, så styringen fungerer ved opstart, uden det er nødvendigt at ændre i de grundlæggende indstillinger. Det er dog nemt at tilgå grundindstillingerne for varmtvandsproduktionen, få en status på temperaturfølere og flow, ændre BY PASS-indstillinger samt tilgå avancerede indstillinger for varmtvandsreguleringen

Menuen for grunlæggende indstillinger aktiveres ved at trykke på en vilkårlig tast for at aktivere displayet. Displayet er aktivt, når det er oplyst. ENTER 🕞 knappen holdes inde indtil BV indstillingsmenuen aktiveres.

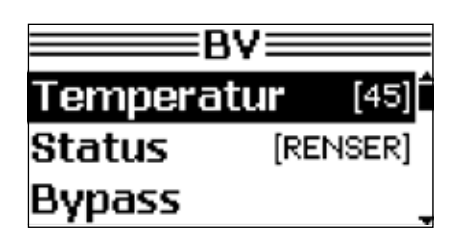

Brug PIL OP/NED  $\triangle \bigtriangledown$ , for at navigere i menupunkterne. Menuen kan ikke altid vises i sin helhed på skærmen. Brug PIL NED  $\bigtriangledown$ , for at se resten af menuen. Det aktuelle menupunkt markeres med en sort bjælke. Menupunktet aktiveres ved at trykke ENTER -.

For at gå til forrige menupunkt holdes ENTER inde eller EXIT markeres i bunden af menu med et kort tryk på ENTER ਦ .

#### **Indstilling BYPASS**

Det elektroniske bypass er fra fabrikken instillet til AUTO. Temperaturen er indstillet til en konstant temperatur på 40 °C. Ønskes en anderledes indstilling, foretages ændringen på følgende måde:

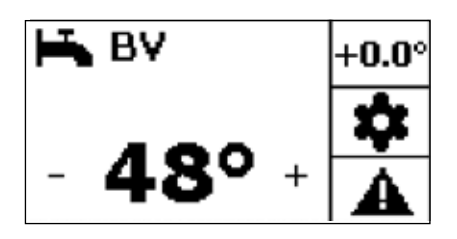

BV [45] Temperatur [45] Status [RENSER] Bypass Start frontmenu Varmt Vand (BV).

ENTER 🕣 knappen holdes inde indtil BV indstillingsmenuen aktiveres.

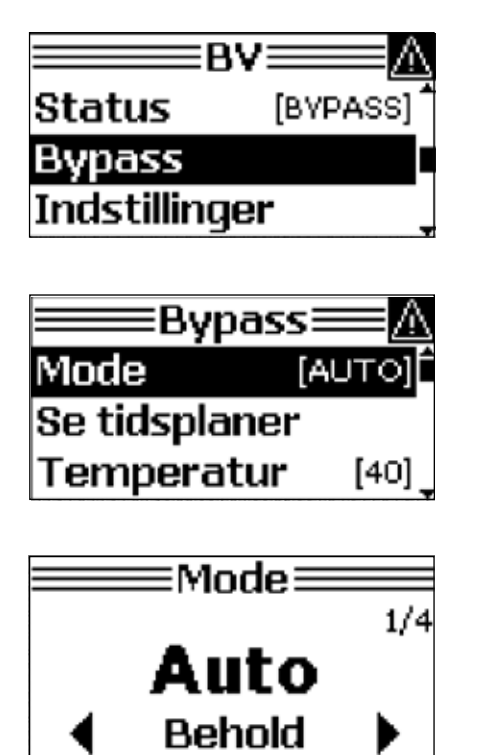

Naviger med PIL NED  $\triangle \nabla$ , til Bypass er markeret.

Naviger med PIL NED  $\triangle \bigtriangledown$ , til Mode er markeret. Tryk Enter for at bekræfte menuvalg.

Indstillingen Mode AUTO sikrer, at Bypasset kun er aktivt i perioden, hvor der normalt tappes vand. Ønskes en anden indstilling, bekræftes menuvalget med ENTER 😐 .

Der kan vælges mellem 4 driftparametre: AUTO, PLANLÆG, KOMFORT OG ØKO. Der skiftes mellem valgmulighederne på PILETASTERNE  $\triangle \nabla$ . Det endelige valg bekræftes med ENTER  $\bigcirc$ , hvor efter displayet vises foregående menu: BYPASS.

#### **OVERBLIK valgmuligheder for BY PASS MODE/ DRIFT**

**Auto** Styringen analyserer forbrugsmønsteret, og danner et behovstyret program, hvor bypass'et kun er i funktion, når behovet opstår. Anbefalet indstilling, der virker godt til alle systemer.

**Planlæg** Der indtastes et fast ugeprogram, hvor by passet skal være aktivt. God til systemer, der benyttes inden for et bestemt tidsrum.

Komfort Bypass'et er altid aktivt. Medvirker forringet afkøling og højere driftsomkostninger.

Øko Bypass'et er lukket. Energibesparende, men vil ofte betyde længere ventetid på varmt vand ved tappestedet.

Vælges Driftmode Planlæg, skal det ønskede tidsprogram indtastes i menuen Planlæg

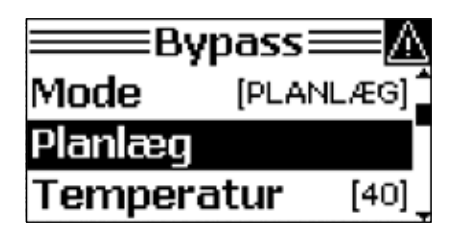

Bekræft valg af menupunkt med ENTER 🖵 .

Tidsplanen kan indstilles på uge- eller dagsbasis. Vælg ugeplan eller konkret ugedag for en mere detaljeret plan.

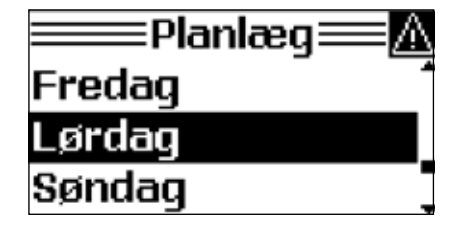

Vælg eksempelvis Lørdag, ved at trykke PIL NED  $\bigtriangledown$ . Tryk Enter  $\frown$  for at bekræfte menuvalg.

| ≡===Eørdag=== |   |
|---------------|---|
| Ryd periode   | - |
| Se tidsplan   |   |
| Exit          | _ |

Den aktuelle tidsplan for Lørdag kan ses ved at navigere i menuen med piletastasterne og markere "Se tidsplan". Tryk Enter 🕣 for at bekræfte menuvalg.

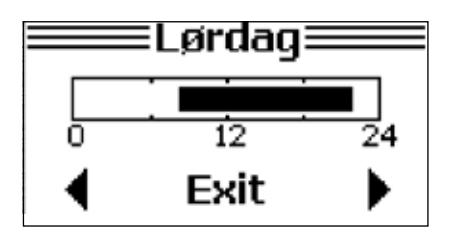

Af tidsplanen ses det, at Bypasset er aktivt fra kl. 08.00 til kl. 22.00. Tryk ENTER 🕣 for at forlade den aktuelle tidsplan.

For at ændre i tidsplanen, kan man vælge at rydde eller tilføje en periode. I nedenståenden eksempel ryddes perioden fra kl. 8.00 – kl. 10.00:

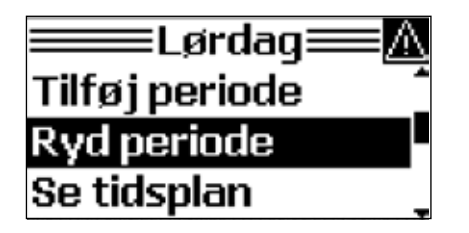

Naviger med PIL NED  $\bigtriangledown$  til Ryd periode. Tryk Enter 🕣 for at bekræfte menuvalg.

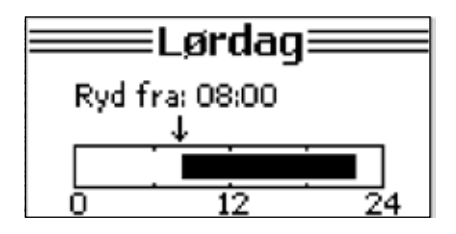

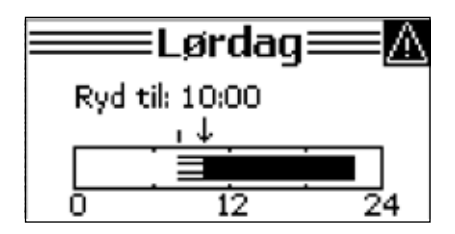

Anvend PILE TASTER til at bestemme, hvornår det ønskes at slette perioden fra. Tryk Enter 😐 for at bekræfte menuvalg.

Anvend PILE TASTER til at bestemme, hvornår det ønskes at slette perioden til Tryk Enter ਦ for at bekræfte menuvalg.

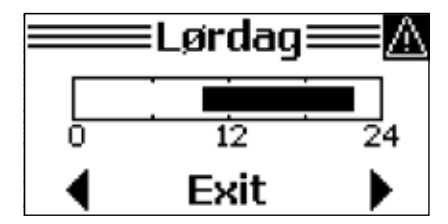

Den nye tidsplan for Lørdag vises nu. Tryk ENTER  $\leftarrow$  og foregående menu for Lørdag vises i displayet. Her er der mulighed for at tilføje komfortperioder på samme måde som perioder ryddes. Vælg blot Tilføj periode.

#### Ændring af Bypass temperatur

Hvis den ønskede varmtvandstemperatur ikke opnås inden for kort tid, kan det skyldes, at bypass temperaturen er stillet for lavt. Fra fabrikken er den indstillet til en konstant temperatur på 40 °C.

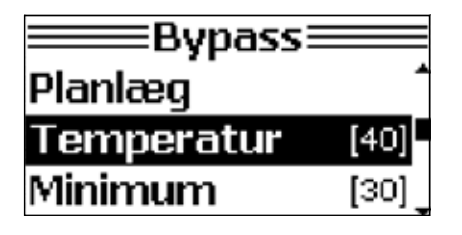

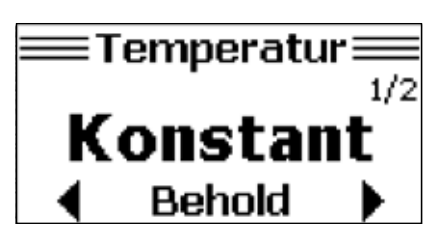

I BYPASS menuen vælges Temperatur med piletasterne. Tryk Enter ਦ for at bekræfte menuvalg.

I temperaturmenu kan der vælges mellem Konstant og Dynamisk. Vælges konstant temperatur vedligeholdes bypasset på den indstillede temperatur uanset, hvilken varmtvandstemperatur der ønskes. Hvis Dynamisk vælges, vil bypass temperatur blive tilpasset den ønskede varmt vandstemperatur. Jo højere indstillet varmtvandstemperatur, desto højere bypass temperatur. Tryk Enter 🕣 for at bekræfte menuvalg.

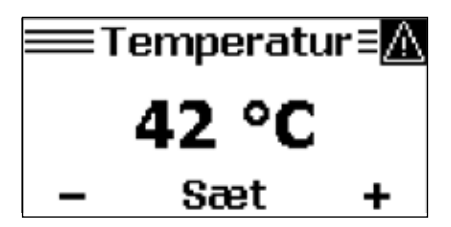

Den ønskede bypass temperatur indstilles med PIL OP/NED riangle 
abla op.

### Indstilling af elektronisk vejrkompenseret varmestyring

Varmestyringen er indstillet fra fabrikken til gulvvarme. Hvis boligen kun opvarmes af gulvvarme, vil styringen fungere ved opstart, uden det er nødvendigt at ændre i de grundlæggende indstillinger.

Det vil dog være nødevendigt at ændre de grundlæggende indstillinger, hvis boligens varmetab adskiller sig fra nedenstående fabriksindstilling for gulvarme. Skemaet er baseret på bygningsisoleringsgrad og anlægsopbygning. Ønskes en anderledes indstilling, der afviger fra fabriksindstillingerne for gulvvarme, findes fremgangsmåden under afsnittet: **Avancerede indstillinger varmeregulering**. Se side 15.

| Isoleringsgrad                     |  |                                                      | Radiator  | Kun gulvvarme |
|------------------------------------|--|------------------------------------------------------|-----------|---------------|
| God                                |  | "Velisoleret tæt hus Energiramme BR15 eller nyere. " | 0,8 – 1,0 | 0,3 – 0,6     |
| Mellem                             |  | Nyere eller energirenoveret hus.                     | 0,1 - 1,4 | 0,6 – 0,8     |
| Lav                                |  | Ældre hus med stort varmebehov.                      | 1,4 - 1,8 | 0,8 – 1,0     |
| Wavin Fabriksindstillinger 1,0 0,6 |  |                                                      | 0,6       |               |

#### Dagligt brug

Varmeautomatikken vil i de fleste tilfælde automatisk finde den lavest mulige fremløbstemperatur i forhold til udetemperaturen. Dette har til formål at tilgodese optimal komfort i boligen samt bedst mulig regulering af hensyn til en god afkøling af fjernvarmeforsyningen.

I tilfælde med f.eks. stor vindpåvirkning af bygningen, kan det være nødvendigt at parallelforskyde varmekurven, for at kompensere for den ekstra afkøling af bygningen.

Parrallelforskydning af varmekurven ændres nemt i det elektroniske display på frontmenuen for Varme.

Tryk på en vilkårlig tast for at aktivere displayet. Displayet er aktivt, når det er oplyst.

Displayet for Varme findes ved at trykke kort på Enter 😐 indtil nedenstående display viser sig.

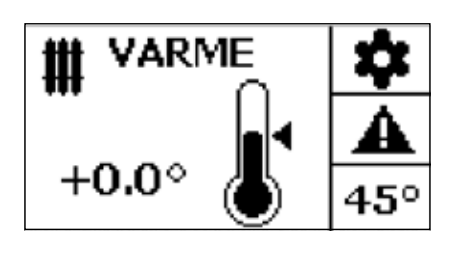

 ₩ VARME
 ‡

 +3.0°
 45°

Parallelforskydningen indstilles vha. PIL OP/NED  $\ \ \bigtriangleup \ \nabla$ .

Ønskes fremløbstemperaturen øget med eksempelvis 3 °C , trykkes der 3 gange på PIL OP  $\bigtriangleup$  .

Den indstillede varmekurve kan parallelforskydes 9 °C. Har man behov for en højere temperartur, skal varmekurven ændres, som beskrevet i : Avanceret indstillinger varmeregulering, på side 15.

#### Avancerede indstillinger varmeregulering

Varmeautomatikken i Calefa II V er fra fabrikken indstillet til gulvvarme, der skal imødekomme et varmebehov for en nyere – eller energirenoveret bygning. Skal automatikken indstilles anderledes, fortages denne justering i varmedisplayet.

Menuen for avancerede indstillinger aktiveres ved at trykke på en vilkårlig tast for at aktivere displayet. Displayet er aktivt, når det er oplyst. Tryk kort, en gang på Enter og nedenstående display viser sig.

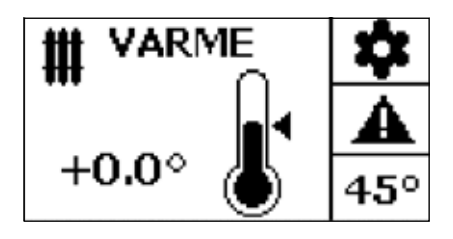

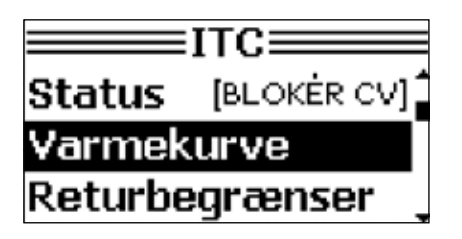

ENTER 😐 holdes inde indtil ITC indstillingsmenuen aktiveres.

I ITC-menuen vælges Varmekurve med piletasterne. Tryk Enter 🛥 for at bekræfte menuvalg.

| ≡Varmekurve≡  |        |  |
|---------------|--------|--|
| Type & værdi  | [0.6]Ê |  |
| Paral-forskyd | [3]    |  |
| Min Varme F.  | [25]   |  |
|               |        |  |

∃Type∃

Gulvvarme

Behold

Tryk ENTER 귣 for valg og bekræftelse af Type & værdi.

Under menupunktet Varmekurve, Type kan der vælges mellem driftsapplikationer: Der navigeres med Piletaster OP/NED rianglesigned imellem mulighederne.

**Manuel:** Her kan hældningen på varmekurven stilles specielt, hvis bygningens isoleringsgrad afviger væsentligt fra de prædefinerede indstillinger under Gulvvarme og Radiator.

**Gulvvarme:** Anvendes ved et varmesystem, hvor der kun anvendes gulvvarme til opvarmning. Det anbefales at tilpasse indstillingerne til det specifikke varmesystem. Fabriksindstillingen for gulvvarme er fra fabrikken indstillet til en hældning på varmekurven på 0,6 og en maks.-min. Fremløbstemperatur på 45/25 °C.

**Radiator:** Anvendes ved et varmesystem, hvor der anvendes radiatorer eller en kombination af flere varmeapplikationer, f.eks. radiator og gulvvarme. Det anbefales at tilpasse indstillingerne til det specifikke varmesystem. Fabriksindstillingen for radiator er fra fabrikken indstillet til en hældning på varmekurven til 1,2.

Tryk ENTER 🕣 for valg og bekræftelse af Type & værdi.

#### Indstilling fremløbstemperaturgrænser

Den minimale og maksimale fremløbstemperatur kan begrænses i styringen.

2/3

Den indstilling anvendes typisk i forbindelse med gulvvarme, for at sikre optimal komfort eller begrænse fremløbstemperaturen for at skåne følsom gulvbelægning.

Navigér gennem følgende menupunkter, for indstilling af MAKS./MIN Varrme: VARME-ITC-Min Varme F/ Maks. Varme F. Se evt. afsnitttene "Oversigt styring" og "Sådan betjenes styringen" side 8-10.

| ≡M | lin Varme I | F.≡ <u>∧</u> |
|----|-------------|--------------|
|    | 25 °C       |              |
| -  | Behold      | +            |

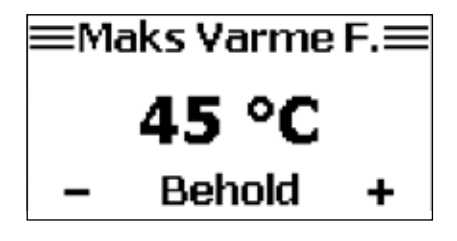

Min. Varme Fremløbstemperatur indstilles vha. PIL OP/NED rianglesisentrikering

Maks. Varme Fremløbstemperatur indstilles vha. PIL OP/NED  $\triangle \bigtriangledown$ . Tryk ENTER  $\frown$  for valg af ønskede begrænsninger af fremløbstemperturen.

### SERVICE/ GENERELLE INDSTILLINGER

Calefa II V styringen er opbygget således at brugerindstillinger for varmt vand og varme, som udgangspunkt indstilles direkte i den aktuelle applikations undermenu. For at tilgå generelle indstillinger som f.eks indstilling af dato/ klokkeslæt, tilmelding af trådløse komponenter og for at servicere unitten anvendes menuen INDSTIL.

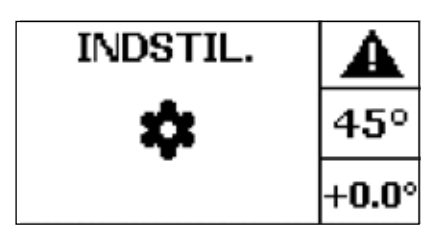

Menuen INDSTILLINGER aktiveres ved at trykke på en vilkårlig tast for at aktivere displayet. Displayet er aktivt, når det er oplyst. Med korte tryk på ENTER → gentagne gange, vises displayet for INDST.

| BV         | [INGEN FLOW] |
|------------|--------------|
| ITC        | [INGEN FLOW] |
| Rum        | [BLOKÉR CV]  |
| Programmer |              |

Herefter holdes ENTER 😐 knappen inde, indtil under menuen for de generelle indstilinger vises i displayet.

BV og ITC menuen er en genvej til brugerindstillingerne for varmt vand og varme. De øvrige relevante menupunkter for opsætning at Calefa II V, er i det følgende afsnit gennemgået. Enkelte punkter er udeladt, da disse ikke har relevans for en standardopsætning til det danske marked.

#### Sommerudkobling, Frostsikring og Standby

Under menupunktet Programmer, kan der vælges mellem forskellige drifssituationer for unitten afhængigt af adfæren i bygningen, hvor systemet er installeret. Calefa II V aktiverer automatisk frostsikring såfremt udetemperaturen kommer under 3°C.

#### Sommerudkobling

Calefa II V varmestyingen kan automatisk udkoble varmesystemet, hvis udetemperaturen overstiger et niveau, hvor opvarmning af bygningen er overflødigt. Herved slukkes cirkulationspumpen, og regueringsventilen for varme lukkes helt i, så strøm- og varmeforbrug minimeres mest muligt. Pumpe samt ventil motioneres i et ugentligt interval, for at undgå blokering

Naviger gennem følgende menupunkter, for indstilling af sommerudkobling,

INDSTILLING - PROGRAMMER-TEMPERATURER-UDKOBL. TEMP.

(Se evt. afsnitttene "Oversigt styring" og "Sådan betjenes styringen" side 8-10)

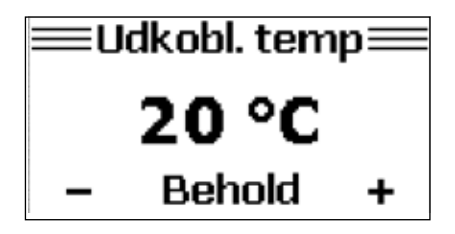

Med PIL OP/NED  $\bigtriangleup \bigtriangledown$  indstilles en udetemperatur til den værdi, hvor det ønskes at varmen udkobles.

Tryk ENTER - for at bekræfte den ønskede udkoblingstemperatur.

#### Tilmeldning trådløs udeføler

Naviger gennem følgende menupunkter, for tilmelding af trådløs udeføler, INDSTILLING -AVANCERET-KOMPONENTER (Se evt. afsnitttene "Oversigt styring" og "Sådan betjenes styringen" side 8-10). Under menupunkt Komponenter kan trådløse følere tilmeldes eller fjernes.

| ≡Komponenter≡                                                                         |                                                                            |
|---------------------------------------------------------------------------------------|----------------------------------------------------------------------------|
| Tilmeld                                                                               | Vælg tilmeld og bekræft valget med ENTER 🕣 knappen.                        |
| Fjern                                                                                 |                                                                            |
| Exit                                                                                  |                                                                            |
| ≡Vælg for tilmeld≡<br>Udendørsføler [0]<br>Termostat [0]<br>Exit                      | Vælg udendørsføler, ved at trykke på ENTER 🕣.                              |
| ■Udendørsføler<br>Venter på indlæringssignal<br>■:::::::::::::::::::::::::::::::::::: | Batteristrippen fjernes i udefølere eller batteri fjernes og isættes påny. |
| ≡ <b>Udendørsføler</b> ≡<br>Tilmelding gennemført<br>OK                               | Udendørsføler tilmeldt.                                                    |

#### Indstilling dato og klokkeslæt

Flere funktioner i Calefa II V styringen er afhængige af dato og klokkeslæt. Det er derfor vigtigt, at dato og klokkeslæt er indstillet korrekt.

Naviger gennem følgende menupunkter for indstilling af dato og klokkeslæt: INDSTILLING -DATO OG TID.

(Se evt. afsnitttene "Oversigt styring" og "Sådan betjenes styringen" side 8-10).

Værdi indstilles med PIL OP/NED  $\triangle \nabla$ , der trykkes ENTER mellem hvert menupunkt for at stille ÅR-MÅNED-DAG-TIMER – MINUTTER OG SEKUNDER

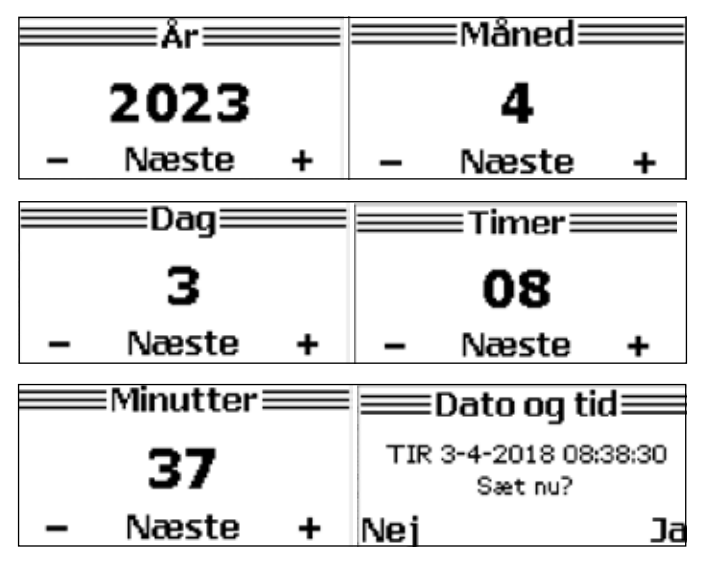

 $\Box$  Bekræft indstillet dato og klokkeslæt med PIL OP  $\triangle$ .

#### Serviceprogram for montering af motor

For at kunne montere steppermotorer på varmtvand – og varmekredsen, er det nødvendig at anvende styringens indbyggede motorservice. Det skyldes motoren skal stå fuldt åben, for at kunne montere den på ventilen. Omløberen på motoren må kun spændes med håndkraft – benyt aldrig værktøj til at efterspænde motoren. Der findes en motorservice for BV - varmt vand og CV – varme.

Naviger gennem følgende menupunkter, for at anvende motorservice til enten VARMT VAND - eller VARME kredsen. INDSTILLING -AVANCERET- BV/ CV MOTORSERVICE (Se evt. afsnitttene "Oversigt styring" og "Sådan betjenes styringen" side 8-10). I dette eksempel vises motorservice for varmtvandskredsen.

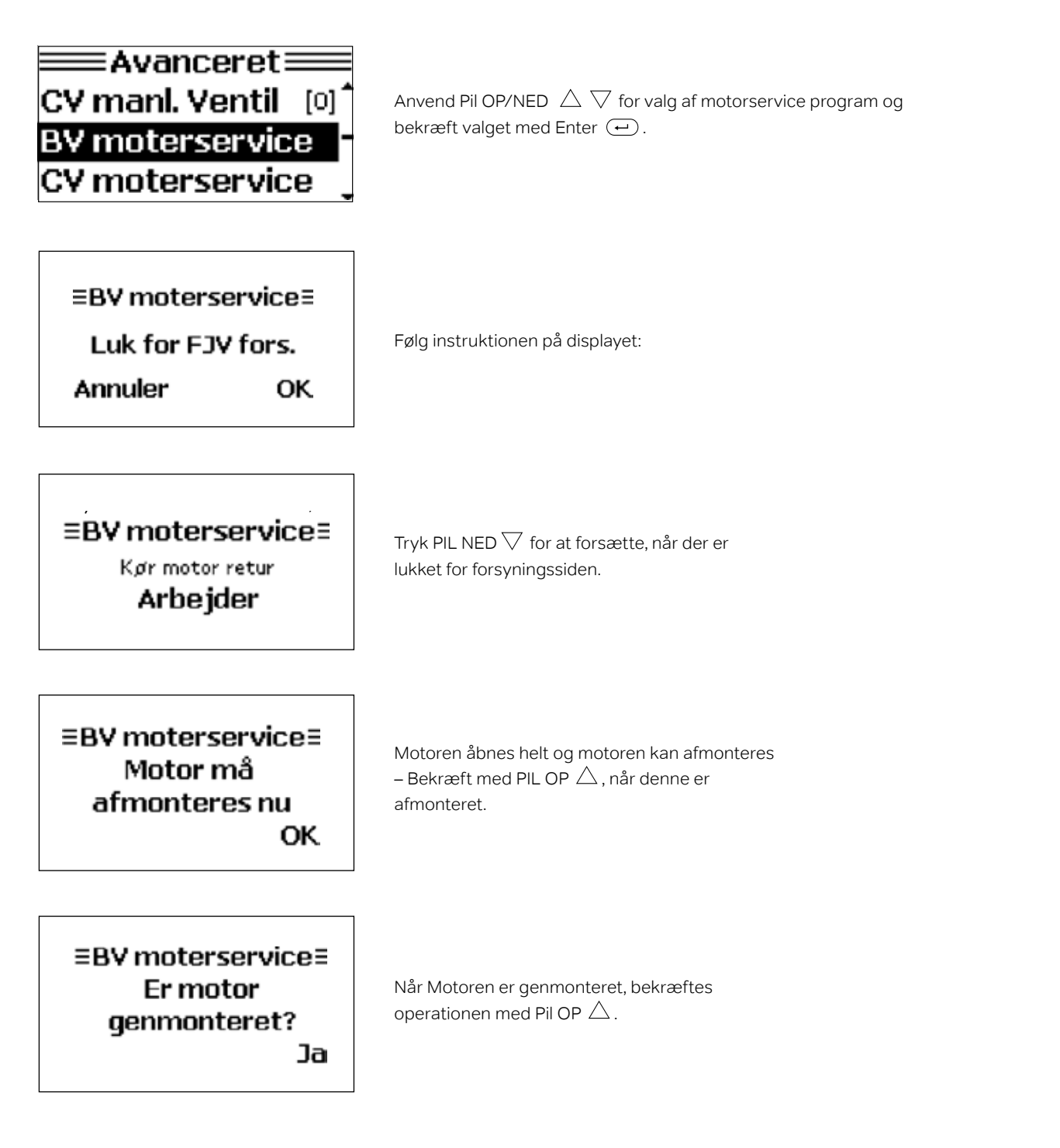

#### Udlæsning følerværdier

I Calefa II S kan alle målte værdier udlæses elektronisk.

Naviger gennem følgende menupunkter, for det fulde overblik på alle målte værdier,

INDSTILLING – FØLER (Se evt. afsnitttene "Oversigt styring" og" Sådan betjenes styringen" side 8-10).

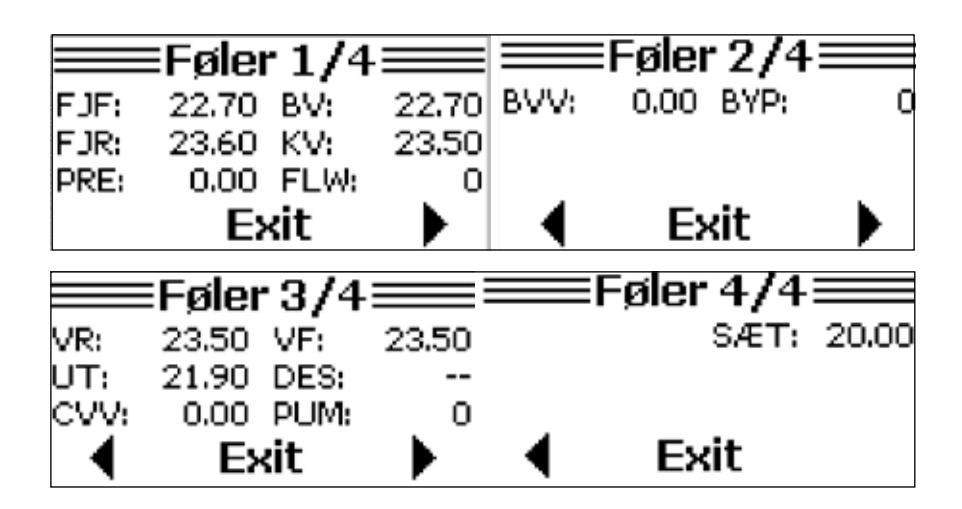

Det fulde overblik fåes ved at skifte mellem de 4 menubilleder ved hjælp af PIL OP/NED  $\triangle \nabla$ . Ved Calefa II S, anvendes PRE: TRYK Varmesystem, ved påfyldning af vand på varmeanlægget.

#### Oversigt over forkortelser

| FJF: Fjernvarme Fremløb             | BV: Varmt Vand                     |
|-------------------------------------|------------------------------------|
| FJR: Fjernvarme Retur               | KV: Koldt Vand                     |
| PRE: Tryk Varmesystem               | FLW: Tappet Vandmængde             |
| BVV: Ventilåbning for brugsvand i % | BYP: Status Bypass værdi 1 = aktiv |
| VF: Varme fremløb                   | VR: Varme Retur                    |
| UT: Udetemperatur                   | PUM: Status Pumpe Værdi 1 = On     |
| CVV: Ventilåbning for varme i %     | DES: Ikke aktuel DK marked         |
| SÆT: Setounkt rumtemperatur         |                                    |

### Elmontage

#### **El-tilslutning**

Unittens elektriske komponenter er fra fabrikken tilsluttet unittens automatik, således at stikproppen fra automatikken blot tilsluttes en stikkontakt med afbryder og jordforbindelse. Forefindes der ikke en stikkontakt med afbryder og jordforbindelse, skal dette etableres.

#### Etablering af jordforbindelse/ potientialeudligning

Potentialeudligning er en elektrisk udligningsforbindelse, som skal sikre mod farlige berøringsspændinger, der kan forekomme f.eks. mellem to forskellige rørsystemer. Potentialeudligning reducerer også korrosion i varmevekslere, samt øvrige ledende komponenter i rørinstallationen. Potentialeudligning skal udføres i henhold til Elektricitetsrådets stærkstrømsbekendtgørelse "Elektriske installationer".

#### Etablering af strømafbryder

Unitten tilsluttes et netværk med 230 V AC. Unitten skal forbindes til en ekstern afbryder, så den kan afbrydes i forbindelse med vedligeholdelse, rengøring, reparation eller i en nødsituation.

#### Adgang til Calefa II S styring bundpart

Alle elektroniske komponenter, som motorer, pumpe og følere er på forhånd monteret i Calefa II S styringen fra fabrikken. Kabinettet bør under normale omstændigheder ikke åbnes ved nyopstart, da alle komponenter er funktionstestet, inden unitten er emballeret. For adgang til bundpart for tilslutning af fortrådet udeføler el.lign. trækkes låsepind nedad med en skruetrækker. Herefter kan frontstykket frit vippes af. Låsning sker ved at trykke låsepind opad.

#### Oversigtsbillede Calefa II S ITC styrenhed

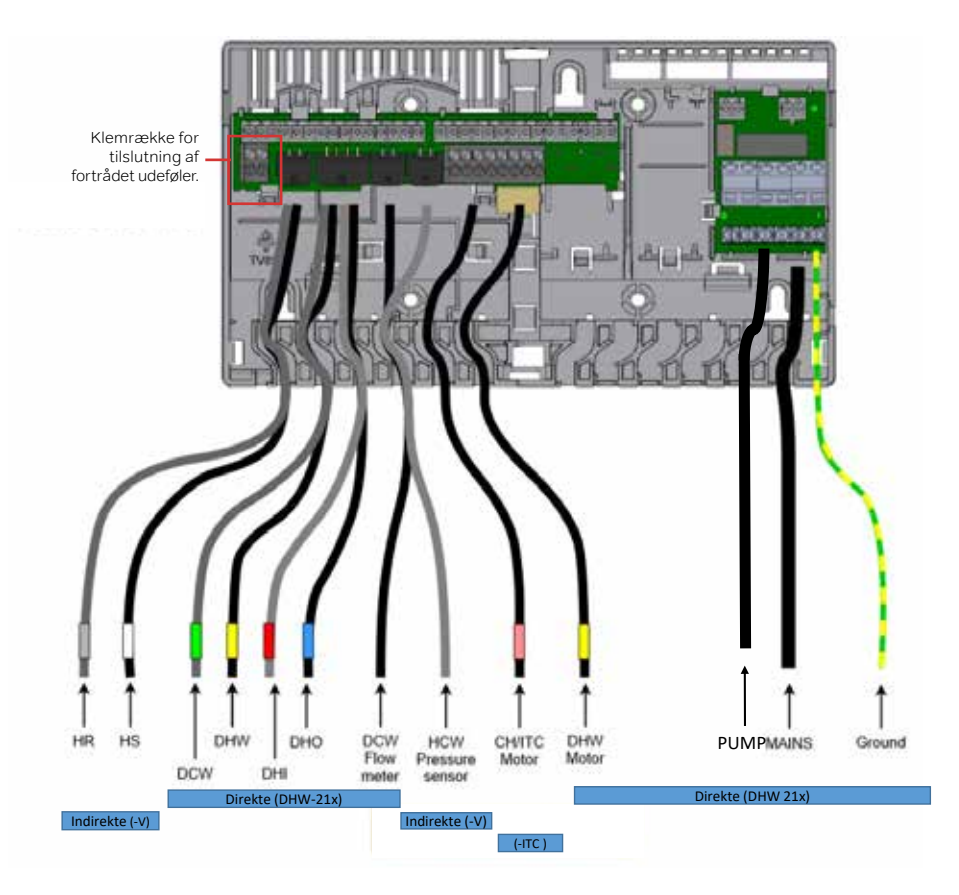

#### Tilslutning fortrådet udeføler

Hvis man ønsker at tilslutte en fortrådet udeføler, anvendes følgende fremgangsmåde.

- 1. Afbryd strømmen til unittens styrboks.
- 2. Skaf adgang til styringens bundpart, ved at trække låsepind nedad med en lige kærvet skruetrækker. Herefter kan frontstykket frigøres.
- 3 Fjern dæksel på føler og forbind kabel som vist på nedenstående billede.
- 4. Der etableres forbindelse med styringen, ved at forbinde kablerne fra føleren til de 2 terminaler, som er vist i styringens øverste hjørne på nedenstående udsnit.

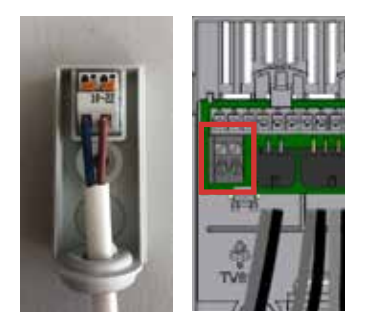

- 5. Monter styringens front igen og lås kabinettet ved at trykke låsepind opad til der høres et klik.
- 6. Tilslut styringen til elforsyningen.

| Komponent       | Forkortelse     | Tilslutning           | Stik                                   | Farve |
|-----------------|-----------------|-----------------------|----------------------------------------|-------|
| Temperaturføler | HS              | Centralvarme<br>frem  | Mini-Fit Jr. 2x1<br>hun lige           | H∨id  |
| Temperaturføler | HR              | Centralvarme<br>retur | Mini-Fit Jr. 2x1<br>hun lige           | Grå   |
| Temperaturføler | DCW             | Koldt vand            | Mini-Fit Jr. 2x1<br>hun lige           | Grøn  |
| Temperaturføler | DHW             | Varmt vand            | Mini-Fit Jr. 2x1<br>hun lige           | Gul   |
| Temperaturføler | DHI             | Fjernvarme frem       | Mini-Fit Jr. 2x1<br>hun lige           | Rød   |
| Temperaturføler | DHO             | Fjernvarme retur      | Mini-Fit Jr. 2x1<br>hun lige           | Blå   |
| Flowmåler       | DCW Flow        | Koldt vand            | M12x1 5-leder                          | Sort  |
| Tryksensor      | CH PS           | Centralvarme          | TE AMP<br>3-leder                      | Grå   |
| Motor           | CH/ITC<br>Motor | Centralvarme/ITC      | Delphi Metri-<br>Pack 150.2<br>4-leder | Rød   |
| Motor           | DHW Motor       | Varmt vand            | Delphi Metri-<br>Pack 150.2<br>4-leder | Gul   |
| Pumpe           | UPM3            | Centralvarme          | TE mini super-<br>seal 3-leder         | Sort  |
| Netforsyning    | Mains           | 230V                  | Schuko                                 | Sort  |

| Tekniske specifikaitoner |                        |  |
|--------------------------|------------------------|--|
| Calefa DHW 21x           |                        |  |
| Strømforsyning           | 230V/50Hz              |  |
| Effektforbrug            | Stand by 1W / Maks 45W |  |
| Tæthedsklasse            | IP41                   |  |
| Drift temperatur         | 0 til 50°C             |  |
| Batteri                  | CR2032 3V/0,2A         |  |
| Radio frekvens           | 868,5 MHz/25mW         |  |

### Vejledning for Grundfos UPM3 Auto

Grundfos UPM3 Auto pumpen er forudindstillet til propertional tryk trin 2.

#### Betjening af pumpen

Hvis signallampe 1 er grøn, betyder det drift eller intern regulering. Hvis signallampe 1 er rød, betyder det alarm eller ekstern regulering.

Signallampe 2 og 3 viser de forskellige reguleringsformer, og signallampe 4 og 5 viser de forskellige kurver.

Hvis du trykker på knappen mellem 2 og 10 sekunder, skifter brugergrænsefladen til indstillingsmenuen. Nu kan der skiftes mellem de forskellige indstillingsmuligheder. Der skiftes ved at trykke på trykknappen. Ændringen bliver automatisk gemt, når trykknappen ikke har været påvirket i 10 sekunder.

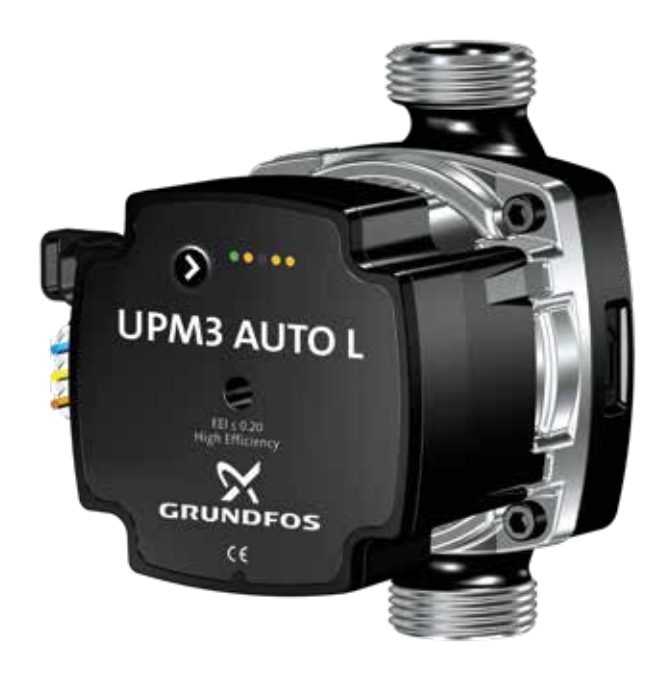

| Skema fed                   | Anlægstype    | LED 1 | LED 2 | LED 3 | LED 4 | LED 5 |
|-----------------------------|---------------|-------|-------|-------|-------|-------|
| Proportional tryk<br>trin 1 | Radiatoranlæg | Grøn  | Gul   |       |       |       |
| Proportional tryk<br>trin 2 |               | Grøn  | Gul   |       | Gul   |       |
| Proportional tryk<br>trin 3 |               | Grøn  | Gul   |       | Gul   | Gul   |
| Konstant tryk 1             | Gulvvarme     | Grøn  |       | Gul   |       |       |
| Konstant tryk 2             |               | Grøn  |       | Gul   | Gul   |       |
| Konstant tryk 3             |               | Grøn  |       | Gul   | Gul   | Gul   |
| Konstant kurve trin 1       |               | Grøn  | Gul   | Gul   |       |       |
| Konstant kurve trin 2       |               | Grøn  | Gul   | Gul   | Gul   |       |
| Konstant kurve trin 3       |               | Grøn  | Gul   | Gul   | Gul   | Gul   |
| Konstant kurve max.         |               | Grøn  | Gul   | Gul   |       | Gul   |

| Driftsstatus effekt i % | LED 1 | LED 2 | LED 3 | LED 4 | LED 5 |
|-------------------------|-------|-------|-------|-------|-------|
| 0 - 25 % af P1 max.     | Grøn  | Gul   |       |       |       |
| 25 - 50 % af P1 max.    | Grøn  | Gul   | Gul   |       |       |
| 50 - 75 % af P1 max.    | Grøn  | Gul   | Gul   | Gul   |       |
| 75 - 100 % af P1 max.   | Grøn  | Gul   | Gul   | Gul   | Gul   |

#### Tastaturlåsefunktion

Formålet med tastelåsfunktionen er at undgå utilsigtede ændringer af indstillingerne og misbrug. Når tastelåsfunktionen er aktiveret, ignoreres alle lange tryk på tasterne. Dette forhindrer brugeren i at få adgang til indstillingsmenuen.

Hvis du trykker på tastelåsen i mere end 10 sekunder, kan du skifte mellem aktivering og deaktivering af tastelåsfunktionen. Når du gør det, vil alle signallamper, med undtagelse af den røde signallampe, blinke i 1 sekund for at indikere, at tastelåsen skifter.

Hvis pumpen viser en fejlmeddelelse på fronten, skal du bruge antiblokeringsskruen. Tryk skruen ind og drej den fra side til side. Dette gøres med strøm på pumpen. Hvis det ikke løser problemet: Sluk for hovedstrømmen, fjern derefter pumpehovedet, og løsn løberen manuelt. Monter pumpehovedet, og start pumpen. Kan du ikke få løberen løs, eller starter pumpen ikke, skal den udskiftes.

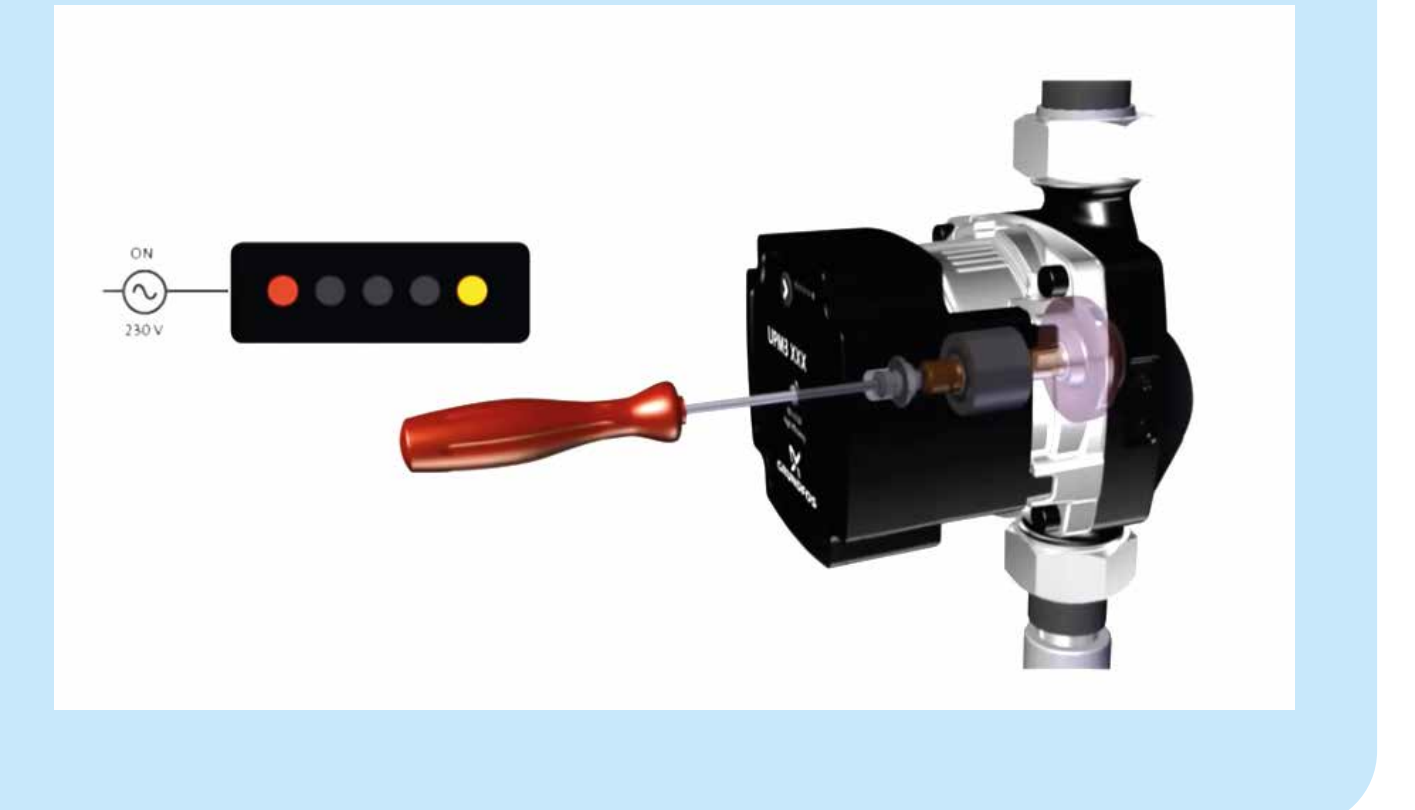

## Drift og vedligeholdelse

#### Dagligt brug og eftersyn

Det er altid en god ide at holde øje med fjernvarmeunitten, f.eks. i forbindelse med aflæsning af fjernvarmemåleren - både for utætheder og særligt om returtemperaturen til fjernvarmeværket er for høj. Returtemperaturen bør være 30 °C lavere end fremløbstemperaturen under drift; Der tappes varmt vand eller varmeanlægget er i drift. Fremløbs- og returtemperaturen kan aflæses på fjernvarmemåleren. Opstår der problemer med afkølingen kontaktes en autoriseret VVSinstallatør.

Temperaturen på det varme vand ændres let ved hjælp af trykknapperne på fronten af fjernvarmeunitten. Det anbefales at varmtvandstemperaturen maksimalt indstilles på 50 °C for at undgå unødig kalkudfældning i brugsvandsveksleren. Se afsnittet "Daglig brug" side 11. Skulle der opstå problemer med produktionen af varmt vand, kan de mest almindelige fejl aflæses i displayet på fjernvarmeunitten. Kan problemet ikke aflæses på displayet og afhjælpes her og nu, kontaktes en autoriseret VVS installatør.

#### Vedligehold

For at forbygge driftsproblemer, anbefaler vi, at der udføres planlagt vedligeholdelse af din Calefa unit. Som på andet teknisk udstyr er det typisk meget enklere at foretage vedligehold, end det er at udbedre fejl. Derfor bør du følge anbefalingerne i nedenstående skema, og derved få det fulde udbytte komfortmæssigt og driftsøkonomisk.

| Servicepunkt         | Service                                                         | Interval                                                              | Figur |
|----------------------|-----------------------------------------------------------------|-----------------------------------------------------------------------|-------|
| Energimåler og unit  | Aflæses og unit efterses for utætheder                          | en gang pr måned                                                      |       |
| Varmtvandstemperatur | Kontrolleres                                                    | to gange pr år                                                        |       |
| Synlige samlinger    | Efterses for utætheder og korrosion                             | en gang pr år                                                         |       |
| Afspærringsventiler  | Åbnes og lukkes 1 - 2 gange                                     | en gang pr år                                                         | 10    |
| Snavssamlere         | Filtre afmonteres og renses (VVS installatør)                   | en gang pr år                                                         | 53    |
| El tilslutninger     | Kontroller kabler og forbindelser                               | en gang pr år                                                         |       |
| Sikkerhedsventil     | Ventilen lettes (håndtag drejes,<br>indtil der kommer vand ud)  | en gang pr. år                                                        |       |
| Anlægstryk           | Aflæses display. Se afsnit Udlæs-<br>ning føler værdier side 18 | 2 gange årligt. efter udluftning /<br>afprøvning af sikkerhedsventil. | 55    |

# Fejlfinding - FAQ

Inden fejlfinding påbegyndes, bør følgende undersøges:

- Er unitten tilsluttet som vist på tilslutningsskitsen (side 4)
- Er pumpetryk og fremløbstemperatur fra fjernvarmeværket på normalt niveau?
- Er der strøm til unit, pumpe og evt. automatik?
- Er anlægget udluftet?
- Er filtre i anlægget renset?

I nedenstående afsnit er de grundlæggende indstillinger for Calefa II S beskrevet, som ligeledes bør gennemgåes.

#### Indstilling varmtvandstemperatur

Calefa II S er konstrueret, så der ikke kræves nogen form for dagligt tilsyn. Indstilling af brugsvandstemperaturen sker via trykknapperne på fronten af fjernvarmeunitten. Pilene anvendes til at hæve og sænke temperaturen. Det anbefales at indstille brugsvandstemperaturen til 45 °C og ikke højere end 50 °C, medmindre anlægget er opbygget med varmt vandscirkulation. Se afsnit "Dagligt brug", side 11.

#### Indstilling af varmeanlæggets fremløbstemperatur

Calefa II S units kan leveres med ITC vejrkompensering. Temperaturen i varmekredsen reguleres i forhold til udetemperaturen og den indstillede varmekurve. Varmestyringen er fra fabrikken indstillet til at passe til et varmeanlæg forsynet med gulvvarme. Ønskes driftsparametrene ændret, se evt. "Avancerede indstillinger varmeregulering" side 15.

#### Indstilling sommerdrift

En fjernvarmeunit med ITC vejrkompensering vil automatisk stoppe cirkulationspumpen og lukke motorventilen ved en udetemperatur på 20 °C. Det er derfor ikke nødvendigt at foretage yderligere indstillinger for sommerdrift. Det anbefales ikke at afbryde strømmen til pumpen, da strømmen sikrer, at pumpen bliver motioneret og ikke sætter sig fast. På en fjernvarmeunit uden ITC vejrkompensering, vil det sjældent give mening at overveje sommerdrift, da pumpen automatisk reducere strømforbruget i takt med varmebehovet. Vi anbefaler derfor ikke, at pumpen slukkes, da dette kan resultere i, at pumpen sætter sig fast.

#### Indstilling bypass

Afhængigt af indstillingen for bypass funktionen, vil der kunne opleves lang ventetid på varmt vand uden for fyringssæsonen. Læs nedenstående beskrivelse af indstillingen for bypasset og vurder hvilken indstilling som passer bedst til behovet.

Calefa II S styringen har 4 bypass indstillinger. Auto, Planlæg, Komfort og Øko (Se side 12-13).

**Auto** Styringen analyserer forbrugsmønsteret, og danner et behovstyret program, hvor bypass'et kun er i funktion, når behovet opstår. Anbefalet indstilling, der virker godt til alle systemer.

**Planlæg** Der indtastes et fast ugeprogram, hvor by passet skal være aktivt. God til systemer, der benyttes inden for et bestemt tidsrum.

**Komfort** Bypass'et er altid aktivt. Medvirker forringet afkøling og højere driftsomkostninger.

Øko Bypass'et er lukket. Energibesparende, men vil ofte betyde længere ventetid på varmt vand ved tappestedet.

| Varmt brugsvand                                          |                                                                                                    |                                             |  |
|----------------------------------------------------------|----------------------------------------------------------------------------------------------------|---------------------------------------------|--|
| Fejl                                                     | Mulig årsag                                                                                        | Udbedring                                   |  |
|                                                          | Der er ingen fiernvermeforsveing                                                                   | Kontrollér at der er fjernvarme             |  |
|                                                          | Der er ingen ijen varmeiorsynnig                                                                   | Kontrollér at fjernvarme hovedhaner er åbne |  |
|                                                          | [Snavssamler på frem og/eller retur tilstoppet]                                                    | Rens snavssamler (VVS installatør)          |  |
|                                                          | Defekt Calefa II V styring                                                                         | Kontrollér el forbindelser / Udskift        |  |
| Koldt eller lunket brugsvand.                            | Defekt motor                                                                                       | Kontrollér el forbindelser / Udskift        |  |
|                                                          | Defekt flowmåler på koldvandstilgang                                                               | Kontrollér el forbindelser / Udskift        |  |
|                                                          | Defekte anlægsfølere                                                                               | Kontrollér el forbindelser / Udskift        |  |
|                                                          | Defekte brugsvandsfølere                                                                           | Kontrollér el forbindelser / Udskift        |  |
|                                                          | Defekt boosterpumpe el. forkert indstillet                                                         | Kontrollér boosterpumpe                     |  |
| Lidt aller lagen vermt brugsvend                         | Defekt el. tilstoppet kontraventil                                                                 | Udskift el. rengør                          |  |
| Lidt eller ingen varmt brugsvand.                        | Tilkalket pladeveksler                                                                             | Udskift eller udsyre (VVS installatør)      |  |
| Varmt brugsvand i nogle haner, men ikke i alle.          | Varmt og koldt brugsvand blandes i et defekt ter-<br>mostatisk blandingsbatteri eller kontraventil | Kontrollér eller udskift                    |  |
|                                                          | Defekt eller tilstoppet kontraventil og/eller pumpe<br>på cirkulationsledning.                     | Udskift eller rengør                        |  |
| Temperaturen falder under tapning af varmt<br>brugsvand. | Tilkalket pladeveksler                                                                             | Udskift eller udsyre (VVS installatør)      |  |
|                                                          | For stor tappemængde, i forhold til dimensionering af anlægget.                                    | Nedsæt tappemængden                         |  |
| Temperaturen ude ved tappestedet er for høj.             | Brugsvandsregulatoren indstillet for højt.                                                         | Juster temperaturen ned med piletasten      |  |
|                                                          | Defekt føler                                                                                       | Udskift                                     |  |

| Varme                      |                                                        |                                                                                                    |  |
|----------------------------|--------------------------------------------------------|----------------------------------------------------------------------------------------------------|--|
| Fejl                       | Mulig årsag                                            | Udbedring                                                                                                    |  |
| Lidt eller ingen varme     | Snavssamlere tilstoppet                                | Rengør (VVS installatør)                                                                                                    |  |
|                            | Defekt kapillarrørstermostat                           | Udskift (VVS installatør)                                                                                                    |  |
|                            | Cirkulationspumpe kører ikke                           | Kontrollér om der er strøm til cirkulationspumpen. Kontrollér om<br>pumpen er koblet ind over gulvvarmestyringens pumpestop relæ.<br>Hvis den er, kontrollér om der er varmekald (VVS installatør) |  |
|                            | Cirkulationspumpen er indstillet forkert               | Indstil cirkulationspumpe ifølge vejledningen                                                                                                    |  |
|                            | Defekt el. forkert indstillet ITC                      | Kontroller indstillingerne på ITC. Kontroller om der er strøm til ITC                                                                                                    |  |
|                            | Luft i varmesystemet                                   | Udluft (Åbn hætte på autoudlufter (49). Udluft radiatorer. Udluft<br>gulvvarmesystem)                                                                                                    |  |
| Dårlig afkøling            | Defekt ventil                                          | Udskift eller rens (VVS installatør)                                                                                                    |  |
|                            | Manglende indregulering af gulvvarme/radiator ventiler |                                                                                                    |  |
|                            | Defekt el. forkert indstillet ITC                      | Indreguler ventiler                                                                                                    |  |
| For høj fremløbstemperatur | Defekt eller høj indstillet kapillarrørstermostat      | Kontrollér indstillinger, udskift hvis defekt                                                                                                    |  |
|                            | Defekt eller høj indstillet ITC                        | Kontrollér indstillinger, udskift hvis defekt                                                                                                    |  |
| For law from abstamparatur | Defekt eller for lavt indstillet kapillarrørstermostat | Kontrollér indstillinger, udskift hvis defekt                                                                                                    |  |
| For lav iremiøbstemperatur | Defekt eller for lavt indstillet ITC                   | Kontrollér indstillinger, udskift hvis defekt                                                                                                    |  |

## 13 Komponentoversigt

### Komponentliste/reservedelsliste

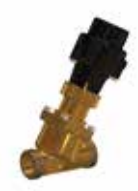

#### 37 Frese Optima Compact, 1500 l/h

Ventil Wavin nr: 4060618 Motor Wavin nr: 4060601 Frese Optima Compact m. hurtig virkende motor er en trykuafhængig reguleringsventil, som bruges til regulering temperaturen af det varme vand. Ventilen er styret af Calefa DHW 201 regulatoren.

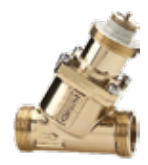

#### 34 Frese Optima Compact, 4mm High

Wavin nr: 404896

Frese Optima Compact er regulerings- og begrænserventil i samme enhed. Frese Optima Compact bruges til at regulere temperaturen i varmekredsen. Ventilen vil være monteret med enten en motor eller et termostatisk følerelement.

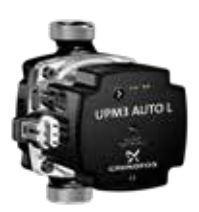

#### 40 Grundfos UPM 3 Auto L / UPM 3 Hybrid

Wavin nr: 4060605 / 4067758 UPM 3 pumpen er en højeffektiv cirkulationspumpe. Pumpen har tre reguleringsformer: Proportional tryk, Konstant tryk og Fast hastighed. Proportional tryk bruges oftest til 2-strengs anlæg. Konstant tryk bruges til gulvvarme og 1-strengs anlæg. Fast hastighed bruges dér, hvor man ønsker at cirkulere en stor vandmængde ved en fast hastighed.

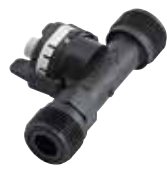

#### 36 Flow måler

Wavin nr: 4060602 Flow måleren registrerer, når der tappes varmt brugsvand og giver DHW201 regulatoren signal til, at der skal produceres varmt vand.

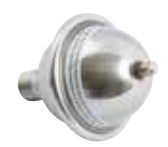

#### 7 Trykudligner

Wavin nr: 4054389 Trykudligneren optager evt. overtryk i brugsvandsanlægget.

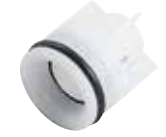

#### 28 Kontraventil

Wavin nr: 4054400

Kontraventilen sikrer korrekt flowretning og sikrer mod utilsigtet tilbagestrømning

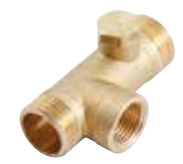

#### 28 A Kontrollerbar kontraventil

Kontraventilen sikrer korrekt flowretning og sikrer mod utilsigtet tilbagestrømning.

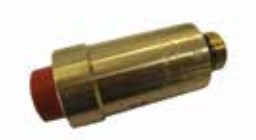

#### 49 Automatisk luftudlader

Wavin nr: 4054353 Den automatiske luftudlader anvendes til udluftning af anlægget.

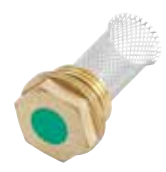

#### 53 Snavssamler

Wavin nr: 4054445 Snavssamleren opfanger evt. snavs i systemet og sikrer, at det ikke sætter sig i ventiler og lignende.

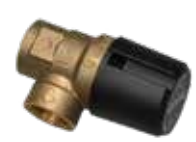

#### Sikkerhedsventil til varmeanlæg Wavin nr: 4054345 | VVS nr: 432204204 Åbner ved tryk over 2,5 bar for at sikre, at anlægget ikke tager skade

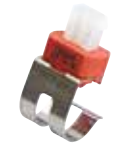

**Clamp on føler** Wavin nr: 4060620

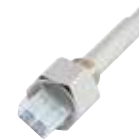

**Dykket føler for brugsvand** Wavin nr: 4060622

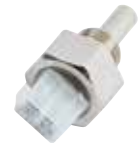

**Dykket føler varme** Wavin nr: 4060621

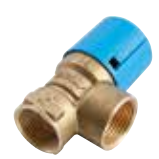

Sikkerhedsventil vand Wavin nr: 4054338 | VVS nr: 432203506 Hvis unitten leveres med brugsvandscirkulation, vil der være monteret en 10 bars sikkerhedsventil på koldvandssiden.

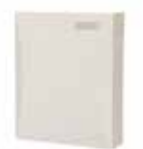

Sentio Udendørssensor, trådløs Wavin nr. 4063807 | VVS nr: 466333807

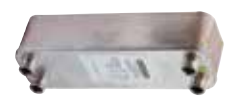

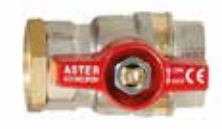

**Brugsvandveksler** Wavin nr: 4062308

Afspærringsventil Wavin nr: 4054412

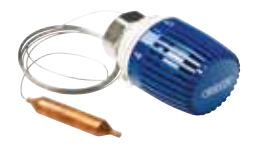

Kapilarrørstermostat

Wavin nr: 4054373 | VVS nr: 403459472 Hvis unitten er leveret uden vejrkompensator, vil denne termostat regulere fremløbstemperaturen til varmekredsen.

## Bilag 1

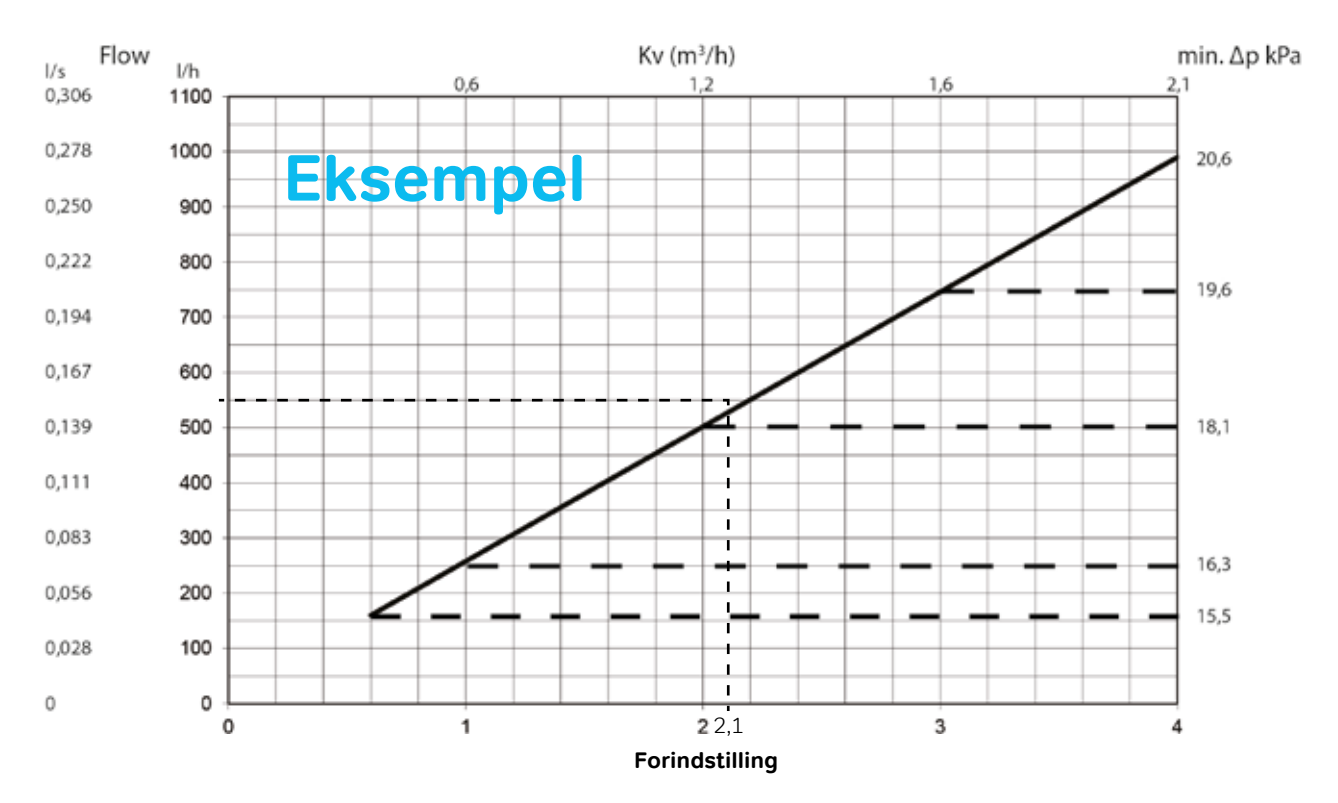

#### Frese OPTIMA Compact - High 4,0 mm

I dette eksempel har vi behov for et flow på 550 I/h. Fra 550 I/h på y-aksen trækkes en vandret linje ind til den skrå flowlinje. Forindstillingsværdien aflæses på x-aksen, hvor den vandrette linje skærer flowlinjen. I dette tilfælde vil forindstillingen være ca. 2,1.

### Flowet i l/h for de enkelte forindstillingsværdier kan også aflæses i tabellen til højre.

Indstilling af flowet justeres med håndtaget på ventilen under motoren/termostaten.

#### Indstilling 0 min flow - 4 max

A: Flow range på ventil (low el. high) B: Ventil vandring

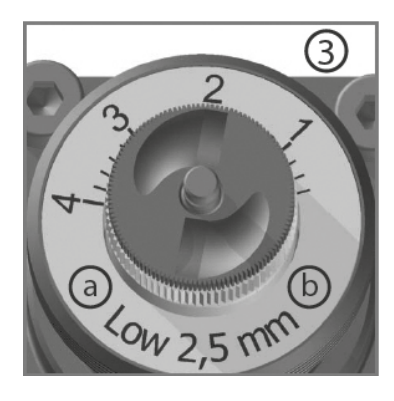

| 0,6 | 160 |
|-----|-----|
| 0,8 | 209 |
| 1,0 | 258 |
| 1,2 | 306 |
| 1,4 | 355 |
| 1,6 | 404 |
| 1,8 | 453 |
| 2,0 | 502 |
| 2,2 | 551 |
| 2,4 | 559 |
| 2,6 | 648 |
| 2,8 | 697 |
| 3,0 | 746 |
| 3,2 | 795 |
| 3,4 | 844 |
| 3,6 | 892 |
| 3,8 | 941 |
| 4,0 | 990 |
|     |     |

Flow l/h

Forindstilling

### Discover our broad portfolio at wavin.com

- Water management
- Heating and cooling
- Water and gas distribution
- Waste water drainage

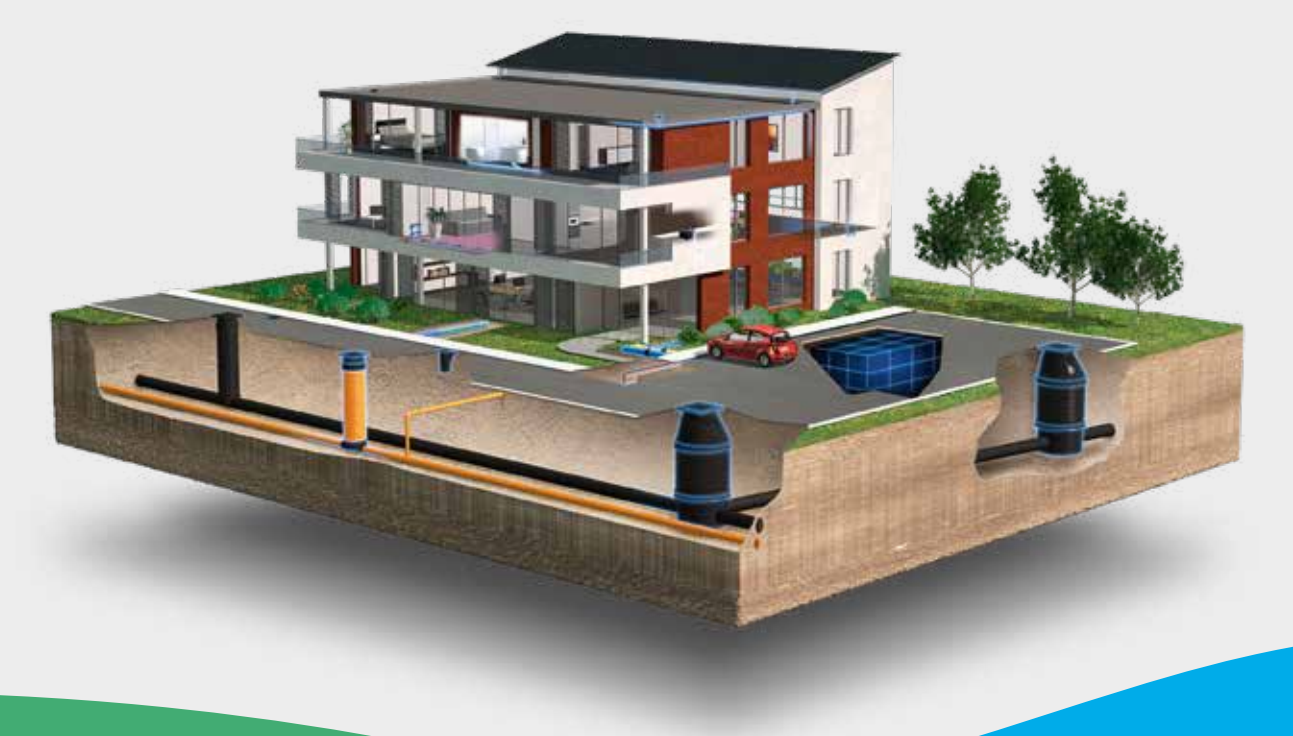

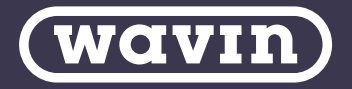

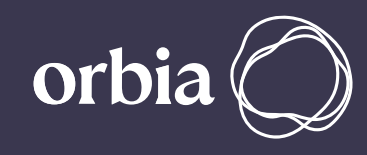

Wavin is part of Orbia, a community of companies working together to tackle some of the world's most complex challenges. We are bound by a common purpose: To Advance Life Around the World.

Wavin | Wavinvej 1 | DK-8450 Hammel | Telefon +45 8696 2000 | Internet www.wavin.dk E-mail wavin.dk@wavin.com | www.wavin.com

Wavin operates a programme of continuous product development, and therefore reserves the right to modify or amend the specification of their products without notice. All information in this publication is given in good faith, and believed to be correct at the time of going to press. However, no responsibility can be accepted for any errors, omissions or incorrect assumptions.

© 2022 Wavin Wavin reserves the right to make alterations without prior notice. Due to continuous product development, changes in technical spefications may change. Installation must comply with the installation instructions.